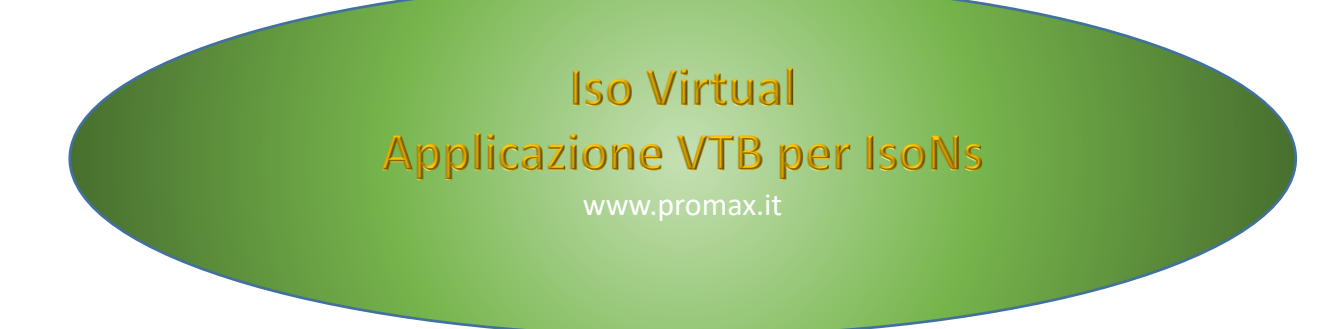

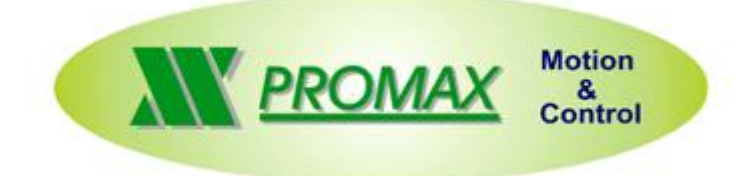

Le informazioni contenute nel manuale sono solo a scopo informativo e possono subire variazioni senza preavviso e non devono essere intese con alcun impegno da parte di Promax srl. Promax srl non si assume nessuna responsabilità od obblighi per errori o imprecisioni che possono essere riscontrate in questo manuale. Eccetto quanto concesso dalla licenza, nessuna parte di questa pubblicazione può essere riprodotta, memorizzata in un sistema di archiviazione o trasmessa in qualsiasi forma o con qualsiasi mezzo, elettronico, meccanico, di registrazione o altrimenti senza previa autorizzazione di Promax srl. Qualsiasi riferimento a nomi di società e loro prodotti è a scopo puramente dimostrativo e non allude ad alcuna organizzazione reale.

Rev. 2.0.2 © Promax srl

# **1 PREFAZIONE**

Questo manuale descrive l' applicazione VTB per ISONS.

# **2 COMPONENTI BASE**

Per iniziare un applicazione VTB-ISONS è necessario inserire I seguenti componenti base:

# 2.1 Selezione Hardware

Strumenti  $\rightarrow$  Opzioni  $\rightarrow$  Conf. Hardware (Es NG35)

| Tipo Hardware                 | Memoria da riservare al salvataggio | ): |
|-------------------------------|-------------------------------------|----|
| NG35 🗨                        | Lung.blocco: 256 x                  |    |
| FrameWork                     | N.blocchi per prog: 1 x             |    |
| Crea componente per Framework | N.Programmi: 1 =                    |    |
| Windows XP/Vista/7            | Tot. mem. IMS: 256 bytes            |    |
| C Windows CE                  |                                     |    |
| Nome oggetto                  |                                     |    |
|                               |                                     |    |

# 2.2 Inserire Oggetto cobjinterpola

Oggetti → Motor Control → cobjinterpola.vco

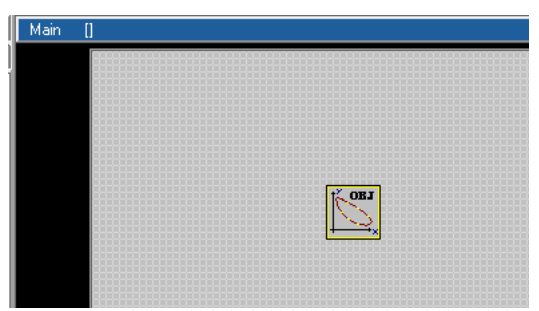

Si può inserire l' oggetto Interpola con Rampe ad S. In questo modo si rende attivo il parametro di ISONS **JERK** per gestire le accelerazioni con rampa ad S.

| Main | 0 |       |  |
|------|---|-------|--|
|      |   | TOB J |  |

# 2.3 Propietà dell' oggetto cobjinterpola

- **1.** nome  $\rightarrow$  objinterpola1 (default)
- 2. N. Assi → Numero di assi interpolati per il processo
- **3.** N.tratti  $\rightarrow$  Profondità Look Ahead Default 16
- **4.** Vper  $\rightarrow$  Non Cambiare
- **5.** Div. Vper  $\rightarrow$  Non Cambiare
- **6.** Abilita Arcto  $\rightarrow$  Non Cambiare

# Interpola1

| Property      | Event | s           |
|---------------|-------|-------------|
| Property      |       | Value       |
| Nome          |       | Interpola 1 |
| Left          |       | 130         |
| Тор           |       | 75          |
| N.assi        |       | 3           |
| N.tratti      |       | 16          |
| Vper          |       | 1024        |
| Div. Vper     |       | 1024        |
| Abilita arcto |       | 1           |

Massima profondità di look ahead (Il valore della profondità deve essere un multiplo binario es: 8 – 16 – 32 etc.)

# NGQuark

 $\begin{array}{c} 2 \ \text{Assi} \rightarrow 32 \\ 3 \ \text{Assi} \rightarrow 16 \\ 4 \ \text{Assi} \rightarrow 8 \end{array}$   $\begin{array}{c} \text{NGMEVO-NGMEVO} \\ 2 \ \text{Assi} \rightarrow 128 \\ 3 \ \text{Assi} \rightarrow 128 \\ 4 \ \text{Assi} \rightarrow 128 \end{array}$ 

NG35

Tutti  $\rightarrow$  2048

# 2.4 Inserire Oggetto Iso Virtual

Oggetti → IsoNs → - ISOVirtual - \$Rev 2.3.0 (ISOVirtual - \$Rev 1.1.9 è Obsoleto) L' oggetto ISOVirtual light è usato per i sistemi NGQ or NGQx Questo componente utilizza meno memoria.

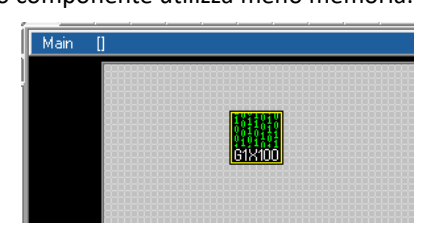

 $\rightarrow$ 

 $\rightarrow$ 

# 2.5 Proprietà di IsoVirtual

- 1. nome
- 2. Indice processo
- **3.** Parametri Custom  $\rightarrow$

| ISOV1 (default) |
|-----------------|
| Non Cambiare    |
| Vedi in segutio |

| I50V1                                      |              |
|--------------------------------------------|--------------|
| Property Event                             | s            |
| Property                                   | Value        |
| Nome                                       | ISOV1        |
| Left                                       | 95           |
| Тор                                        | 35           |
| Indice processo                            | 1            |
| Parametri custom                           | 0            |
| Top<br>Indice processo<br>Parametri custom | 35<br>1<br>0 |

# 2.6 Inserire la Variabile Fixed0

Questa variabile è usata per sincronizzare il processo ISONS PC

## Oggetti → Fixed Var

| VAR Interne | VAR Bit | Define | VAR Static | VAR VSD | VAR Fixed |
|-------------|---------|--------|------------|---------|-----------|
| Fixed       | )       | LONG   | -          | EXP 🗆   |           |
| Addr Varia  | bile    | Тіро   |            |         |           |

## Seleziona il primo indirizzo (click nella posizione 0)

| Addr | Variabile | Тіро |  |
|------|-----------|------|--|
| 0    |           |      |  |
| 1    |           |      |  |

## Premere il pulsante Aggiungi

| Addr | Variabile               | Тіро                   |
|------|-------------------------|------------------------|
| 0    | Fixed0                  | LONG                   |
| 1    | *********************** | ********************** |
| 2    | *********************** | ********************** |
| 3    | **********************  | **********             |

# 3 Inserire il tipo di Assi

Dopo aver inserito i componenti base è possibile inserire il tipo di Assi da controllare.

# 3.1 Scelta del tipo di Assi

 $Oggetti \rightarrow IsoNs \rightarrow IsoCanOpen$ 

# Tipo Assi

# lsoCanOpen

Questa contiene tutti gli assi di tipo CanOpen Settaggio tipico

AX1

| Property Events |            |  |  |  |
|-----------------|------------|--|--|--|
| Property        | Value      |  |  |  |
| Nome            | AX1        |  |  |  |
| Left            | 90         |  |  |  |
| Тор             | 175        |  |  |  |
| Nodo            | 1          |  |  |  |
| Indice asse ISO | 0          |  |  |  |
| Nome processo   | ISOV1      |  |  |  |
| Nome quota pdo  | qi         |  |  |  |
| Mask Allarmi    | 0xFFFFFFFF |  |  |  |
| Mask Parametri  | 0x00       |  |  |  |

| Nome            | $\rightarrow$ |
|-----------------|---------------|
| Nodo            | $\rightarrow$ |
| Indice Asse Iso | $\rightarrow$ |
| Nome Processo   | $\rightarrow$ |
| Nome quota pdo  | $\rightarrow$ |

Nome Asse

- Nodo CanOpen
- Indica il numero di Asse ISO (0 -X , 1-Y , 2 Z ecc.)
- Nome del Processo ISOVIRTUAL Associato
- Nome del PDO CanOpen per quota interpolata

# IsoPid.vco

Utilizzato per Drives Analogici +/- 10V con retorazione da encoder, oppure per drives STEp/DIR con loop da encoder ESTERNO

# IsoPid- NG35 Filtro Digitale

Per drives +/-10 V con retorazione da encoder solo per NG35 e espansione NGIO

# Proprietà

| Nome               | $\rightarrow$                          | Nome Oggetto IsoPid                                    |               |                                         |  |
|--------------------|----------------------------------------|--------------------------------------------------------|---------------|-----------------------------------------|--|
| Indice Asse Iso    | $\rightarrow$                          | Indica il numero di Asse ISO (0 -X , 1-Y , 2 – Z ecc.) |               |                                         |  |
| Nome Processo      | $\rightarrow$                          | Nome del Processo ISOVIRTUAL Associato                 |               |                                         |  |
| Indice Asse NGIO   | $\rightarrow$ ndice canale NGIO dove è |                                                        |               | e è collegato l' asse                   |  |
|                    |                                        | 0                                                      | $\rightarrow$ | Ch0 prima NGIO                          |  |
|                    |                                        | 1                                                      | $\rightarrow$ | Ch1 prima NGIO                          |  |
|                    |                                        | 2                                                      | $\rightarrow$ | Ch0 Seconda NGIIO                       |  |
|                    |                                        | 3                                                      | $\rightarrow$ | Ch1 Seconda NGIO ecc.                   |  |
| Kp,Ki,Kv,          |                                        |                                                        |               |                                         |  |
| Err Saturazione    |                                        |                                                        |               |                                         |  |
| Divisore,Dir       | $\rightarrow$                          | Parametri PID                                          | Settati d     | all' applicazione ISONS                 |  |
| Enable Kp,Ki,Kd    | $\rightarrow$                          | Non Cambiare                                           | e (True)      |                                         |  |
| T0 Level           | $\rightarrow$                          | Livello tacca d                                        | i ZERO er     | ncoder                                  |  |
|                    |                                        | 0                                                      | $\rightarrow$ | Bassa                                   |  |
|                    |                                        | 1                                                      | $\rightarrow$ | Alta                                    |  |
| Soglia ServoErr    |                                        |                                                        |               |                                         |  |
| Ritardo ServoErr → | Soglia                                 | a Servo error e rita                                   | ardo,Para     | ametri Settati dall' applicazione ISONS |  |

## NGPP- NG-PP + PID

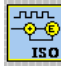

Usato per STEPPER MOTOR con chiusura anello di spazio da encoder esterno

# DRIVES+STEPPER MOTORS

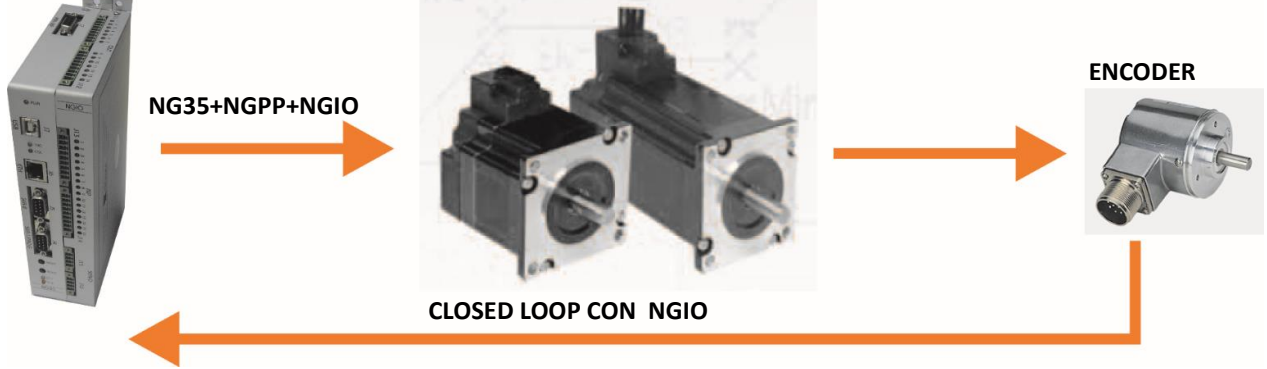

| Proprie | tà               |               |                                                        |                            |                                                  |
|---------|------------------|---------------|--------------------------------------------------------|----------------------------|--------------------------------------------------|
|         | Nome             | $\rightarrow$ | Nome Oggetto                                           | IsoPid                     |                                                  |
|         | Indice Asse Iso  | $\rightarrow$ | Indica il numero di Asse ISO (0 -X , 1-Y , 2 – Z ecc.) |                            |                                                  |
|         | Nome Processo    | $\rightarrow$ | Nome del Processo ISOVIRTUAL Associato                 |                            |                                                  |
|         | Indice Asse NGPP | $\rightarrow$ | Indica il canale                                       | love è connesso il driverr |                                                  |
|         |                  |               | 0                                                      | $\rightarrow$              | Ch0 prima NGPP                                   |
|         |                  |               | 1                                                      | $\rightarrow$              | Ch1 prima NGPP                                   |
|         |                  |               | 2                                                      | $\rightarrow$              | Ch2 prima NGPP                                   |
|         |                  |               | 3                                                      | $\rightarrow$              | Ch3 prima NGPP                                   |
|         |                  |               | 4                                                      | $\rightarrow$              | Ch0 Seconda NGPP                                 |
|         |                  |               | 5                                                      | $\rightarrow$              | Ch1 Seconda NGPP ecc                             |
|         | Indice Asse NGIO | $\rightarrow$ | Indice canale N                                        | GIO dov                    | e è collegato l' asse                            |
|         |                  |               | 0                                                      | $\rightarrow$              | Ch0 prima NGIO                                   |
|         |                  |               | 1                                                      | $\rightarrow$              | Ch1 prima NGIO                                   |
|         |                  |               | 2                                                      | $\rightarrow$              | Ch0 Seconda NGIIO                                |
|         |                  |               | 3                                                      | $\rightarrow$              | Ch1 Seconda NGIO ecc.                            |
|         | Кр,Кі,Кѵ,        |               |                                                        |                            |                                                  |
|         | Err Saturazione  |               |                                                        |                            |                                                  |
|         | Divisore,Dir     | $\rightarrow$ | Parametri PID S                                        | ettati da                  | all' applicazione ISONS                          |
|         | Enable Kp,Ki,Kd  | $\rightarrow$ | Non Cambiare (                                         | True)                      |                                                  |
|         | T0 Level         | $\rightarrow$ | Livello tacca di 2                                     | ZERO er                    | ncoder                                           |
|         |                  |               | 0                                                      | $\rightarrow$              | Bassa                                            |
|         |                  |               | 1                                                      | $\rightarrow$              | Alta                                             |
|         | Soglia ServoErr  |               |                                                        |                            |                                                  |
|         | Ritardo ServoErr | $\rightarrow$ | Soglia Servo err                                       | or e rita                  | ardo, Parametri Settati dall' applicazione ISONS |
|         | Max Freq         |               |                                                        |                            |                                                  |
|         | Scalav           |               |                                                        |                            |                                                  |
|         | Enable Out       | $\rightarrow$ | Reserved                                               |                            |                                                  |
|         |                  |               |                                                        |                            |                                                  |

# IsoDouble\_Enc.vco

Contiene gli oggetti CanOpen con Loop da encoder ESTERNO.

## CanOpen + PID

Used for external closed loop in CanOpen ESTUN DRIVES with interpolation mode. Normally this Oggetto is used for high precision Assi

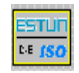

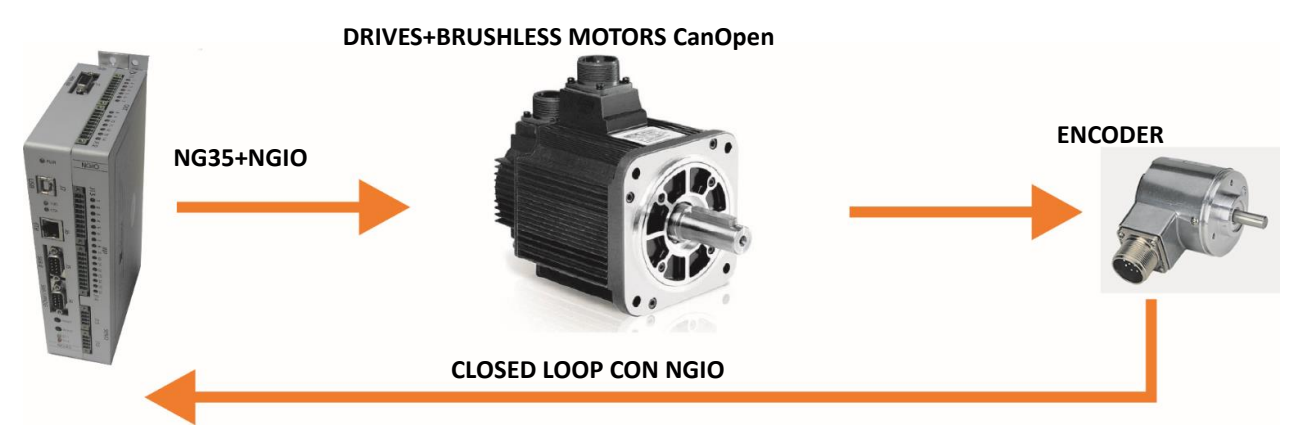

## Proprietà

| Nome                                                     | $\rightarrow$ | Nome Oggetto                                           | )                      |                                                   |  |
|----------------------------------------------------------|---------------|--------------------------------------------------------|------------------------|---------------------------------------------------|--|
| Nodo                                                     | $\rightarrow$ | Nodo CanOpen del Driver                                |                        |                                                   |  |
| Indice Asse Iso                                          | $\rightarrow$ | Indica il numero di Asse ISO (0 -X , 1-Y , 2 – Z ecc.) |                        |                                                   |  |
| Nome Processo                                            | $\rightarrow$ | Nome del Processo ISOVIRTUAL Associato                 |                        |                                                   |  |
| Nome quota pdo                                           | $\rightarrow$ | Nome del PDC                                           | ) CanOpe               | en per quota interpolata                          |  |
| Indice Asse NGIO $\rightarrow$ Indice canale NGIO dove è |               |                                                        | ve è collegato l' asse |                                                   |  |
|                                                          |               | 0                                                      | $\rightarrow$          | Ch0 prima NGIO                                    |  |
|                                                          |               | 1                                                      | $\rightarrow$          | Ch1 prima NGIO                                    |  |
|                                                          |               | 2                                                      | $\rightarrow$          | Ch0 Seconda NGIIO                                 |  |
|                                                          |               | 3                                                      | $\rightarrow$          | Ch1 Seconda NGIO ecc.                             |  |
| Кр,Кі,Кv,                                                |               |                                                        |                        |                                                   |  |
| Err Saturazione                                          |               |                                                        |                        |                                                   |  |
| Divisore,Dir                                             | $\rightarrow$ | Parametri PID                                          | Settati d              | all' applicazione ISONS                           |  |
| Enable Kp,Ki,Kd                                          | $\rightarrow$ | Non Cambiare                                           | (True)                 |                                                   |  |
| T0 Level                                                 | $\rightarrow$ | Livello tacca d                                        | i ZERO er              | ncoder                                            |  |
|                                                          |               | 0                                                      | $\rightarrow$          | Bassa                                             |  |
|                                                          |               | 1                                                      | $\rightarrow$          | Alta                                              |  |
| Soglia ServoErr                                          |               |                                                        |                        |                                                   |  |
| Ritardo ServoErr                                         | $\rightarrow$ | Soglia Servo e                                         | rror e rita            | ardo - Parametri Settati dall' applicazione ISONS |  |
| Home Delay                                               | $\rightarrow$ | Ritardo in Mill                                        | iscondi p              | er Homing (tipico 1000)                           |  |
|                                                          |               |                                                        |                        |                                                   |  |

# IsoPP.vco

Contiene assi STEP DIR ad anello aperto

# IsoPP NGMEVO Passo-Passo

Usato per NGMEVO con STEP DIR Assi

| STEP.DIR |  |
|----------|--|
| ллл      |  |

ISO

# Proprietà

| Nome            | $\rightarrow$ | Nome Oggetto                                           |
|-----------------|---------------|--------------------------------------------------------|
| Indice Asse Iso | $\rightarrow$ | Indica il numero di Asse ISO (0 -X , 1-Y , 2 – Z ecc.) |
| Nome Processo   | $\rightarrow$ | Nome del Processo ISOVIRTUAL Associato                 |
| NGMEVO Channel  |               | → Indica il canale NGMEVO dove è connesso il driver    |
|                 |               | $0 \rightarrow Ch0$                                    |

| 0 | $\rightarrow$ | Ch0 |
|---|---------------|-----|
| 1 | $\rightarrow$ | Ch1 |
| 2 | $\rightarrow$ | Ch2 |
| 3 | $\rightarrow$ | Ch3 |
|   |               |     |

# IsoPP NG35 (NG-PP) Passo-Passo

Usato per NG35+NGPP con STEP DIR Assi

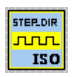

# Proprietà

| Nome            | $\rightarrow$ | Nome Oggetto     |               |                                 |
|-----------------|---------------|------------------|---------------|---------------------------------|
| Indice Asse Iso | $\rightarrow$ | Indica il numero | o di Ass      | e ISO (0 -X , 1-Y , 2 – Z ecc.) |
| Nome Processo   | $\rightarrow$ | Nome del Proce   | esso ISC      | VIRTUAL Associato               |
| NG-PP Channel   | $\rightarrow$ | Indica il canale | NGPP d        | ove è connesso il driver        |
|                 |               | 0                | $\rightarrow$ | Ch0 prima NGPP                  |
|                 |               | 1                | $\rightarrow$ | Ch1 prima NGPP                  |
|                 |               | 2                | $\rightarrow$ | Ch2 prima NGPP                  |

4

- Ch3 prima NGPP 3  $\rightarrow$ 
  - $\rightarrow$ Ch0 seconda NGPP
- $\rightarrow$ 5 Ch1 seconda NGPP ecc.

# IsoPP\_slave.vco

Contiene Assi STEP DIR ad anello aperto su schede Slave CanOpen, controllate da un MASTER Es:

NG35

Master Slave CanOpen con step Assi

 $\begin{array}{c} \mathsf{NGQ} \rightarrow \\ \textit{IsoPP\_slave NGMEVO Slave} \end{array}$ 

 $\rightarrow$ 

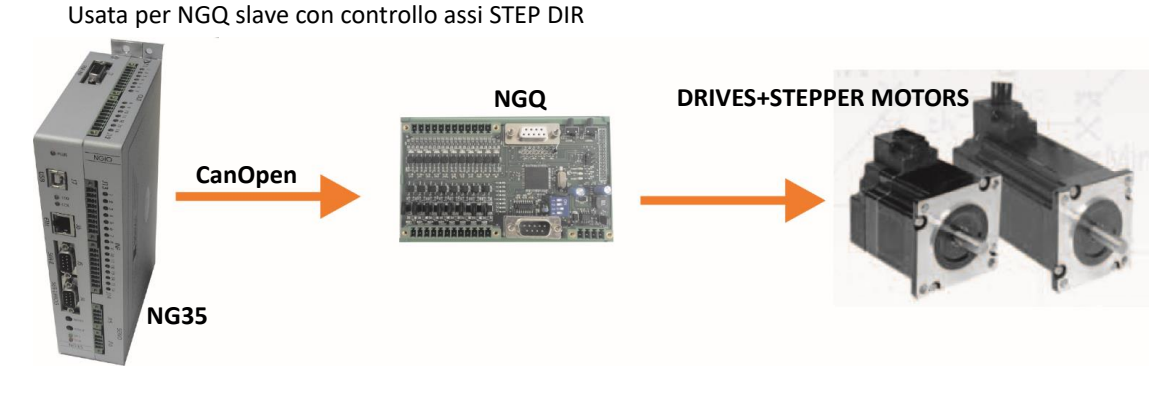

## Proprietà

| Nome            | $\rightarrow$ | Nome Oggetto                                           |
|-----------------|---------------|--------------------------------------------------------|
| Indice Asse Iso | $\rightarrow$ | Indica il numero di Asse ISO (0 -X , 1-Y , 2 – Z ecc.) |
| Nome Processo   | $\rightarrow$ | Nome del Processo ISOVIRTUAL Associato                 |
| NGMEVO Channel  | $\rightarrow$ | Indica il canale NGQ dove è connesso il driver         |
|                 |               | $0 \rightarrow Ch0$                                    |
|                 |               | $1 \rightarrow Ch1$                                    |
|                 |               | $2 \rightarrow Ch2$                                    |
|                 |               | $3 \rightarrow Ch3$                                    |
| Nodo            | $\rightarrow$ | Nodo CanOpen NGMEVO o NGQ                              |
| Nome quota pdo  | $\rightarrow$ | Nome del PDO CanOpen per quota interpolata             |

# 4 Inserire I/O

Quando tutti gli ASSI sono stati inseriti, si possono aggiungere dei moduli I/O per il controllo del ciclo PLC.

# 4.1 Scelta del tipo di I/O

 $\mathsf{Oggetti} \rightarrow \mathsf{IsoNs} \rightarrow \mathsf{IsoCanOpen}$ 

# Iso-IO.vco

Contiene tutti i moduli di I/O *Iso-IO – NG-IO - NGM-IO* I/O a bordo di NGIO -NGMIO (Espansioni NG35 -NGMEVO)

| NG-IO | NGM-IO |
|-------|--------|
| ISO   | ISO    |

Proprietà

| Nome                            | $\rightarrow$ | Nome Oggetto                               |               |                                      |
|---------------------------------|---------------|--------------------------------------------|---------------|--------------------------------------|
| Nome Processo                   | $\rightarrow$ | Nome del Proc                              | esso ISO      | VIRTUAL Associato                    |
| Indice ISO-IO (16 bit)          | $\rightarrow$ | Numero di gruppo di appartenenza da 0 a 15 |               |                                      |
|                                 |               | 0                                          | $\rightarrow$ | Gruppo 1 - I/O da 0 a 15             |
|                                 |               | 1                                          | $\rightarrow$ | Gruppo 2 - I/O da 16 a 31            |
|                                 |               | 3                                          | $\rightarrow$ | Gruppo 3 – I/O da 32 a 47 ecc.       |
| Indice NG-IO                    | $\rightarrow$ | Indica il numer                            | o di NGI      | O o NGMIO (partendo da 0)            |
|                                 |               | 0                                          | $\rightarrow$ | Prima NGIO-NGMIO nel bus locale      |
|                                 |               | 1                                          | $\rightarrow$ | Seconda NGIO-NGMIO nel bus locale    |
|                                 |               | 2                                          | $\rightarrow$ | Terza NGIO-NGMIO nel bus locale ecc. |
| Hardware enable $\rightarrow$ N | on Cambia     | re (true)                                  |               |                                      |

|          | Iso-IO - CAN-IO – CAN-A | AX            |                                                                      |
|----------|-------------------------|---------------|----------------------------------------------------------------------|
|          | I/O on the NGQ (CAN-IO  | ) o NGQ       | x(CAN-AX) slave CanOpen                                              |
|          |                         | ,             |                                                                      |
| Propriet | tà                      |               |                                                                      |
|          | Nome                    | $\rightarrow$ | Nome Oggetto                                                         |
|          | Nodo                    | $\rightarrow$ | Nodo CanOpen NGQ - NGQx -NGMEVOs                                     |
|          | Allarme cfg             | $\rightarrow$ | Numero di allarme generato Quando la scheda è in errore - default 41 |
|          |                         |               | Se si hanno più schede NGQ,NGQx,NGMEVOs, incrementare questo         |
|          |                         |               | valore (42,43 etc)                                                   |
|          | Nome Processo           | $\rightarrow$ | Nome del Processo ISOVIRTUAL Associato                               |
|          | Indice ISO-IO (16 bit)  | $\rightarrow$ | Numero di gruppo di appartenenza da 0 a 15                           |
|          |                         |               | 0 → Gruppo 1 - I/O da 0 a 15                                         |
|          |                         |               | 1 → Gruppo 2 - I/O da 16 a 31                                        |
|          |                         |               | 3 $\rightarrow$ Gruppo 3 – I/O da 32 a 47 ecc.                       |
|          | Hardware enable         | $\rightarrow$ | Non Cambiare (true)                                                  |
|          | Variabile Inp           | $\rightarrow$ | Nome del PDO ingressi digitali definito dal configuratore            |
|          | Variabile Out           | $\rightarrow$ | Nome del PDO uscite digitali definito dal configuratore              |

# CAN-PPN,- EMC-IO Da non usare obsolete

# 5 Utilizzo delle funzioni M interne al CNC

In questo esempio in nome dell' oggetto ISO VIRTUAL è ISOV1

# 5.1 Inizializzare in VTB l' entry point alla funzione ISOV1\_start\_m

Inserire il codice in INIT TASK PLC

| TASK   | PLC Cod | e         |             |
|--------|---------|-----------|-------------|
| Init T | ask PLC | Task PLC  |             |
| 1      | ISOV1   | _start_m= | start_macro |
| 2      |         |           |             |
|        |         |           |             |

Start\_macro è una funzione nella Main → Funzioni di Pagina Questa funzione è chiamata automaticamente Quando la funzione **M** è invocata dal PC

```
Funzione start macro
```

```
function start_macro() as void

ISOV1_M_ack=1 ' acknoleged per ISONS PC

select ISOV1_M_cmd

case 1

' Funzione M1

case 2

' Funzione M2

case 3

' Funzione M3

case else

ISOV1_M_ack=0 ' M non riconosciuta

endselect

endfunction
```

#### Leggere i parametri della funzione M 5.2

IsoNs può scrivere i aparametri alla funzione M da GCODEe:

```
IsoNs Codice
$ PARM1=100
```

\$\_PARM2=130 M5

Si può leggere da applicazione VTB i parametri dalle seguenti varaibili:  $ISOV1_M_1 \rightarrow \$PARM1 ISOV1_M_2 \rightarrow \$PARM2$  $ISOV1_M_3 \rightarrow \$_PARM3 ISOV1_M_4 \rightarrow \$_PARM4$ ISOV1 M 5  $\rightarrow$  \$ PARM5 ISOV1 M 6  $\rightarrow$  \$ PARM6  $ISOV1_M_7 \rightarrow \$_PARM7 ISOV1_M_8 \rightarrow \$_PARM8$  $ISOV1_M_9 \rightarrow \$PARM9 ISOV1_M_10 \rightarrow \$PARM10$ 

# **VTB** Codice

```
function start_macro() as void
        ISOV1_M_ack=1 ' acknoleged per ISONS PC
        select ISOV1_M_cmd
                case 5
                        ' Funzione M5
```

.....

if ISOV1\_M\_1=100 && ISOV1\_M\_2=130

endif

ISOV1\_status\_m\_run=0 ' Libera l' applicazione IsoNs

case else

ISOV1\_M\_ack=0 ' M non riconosciuta

endselect

endfunction

#### 5.3 Scrittura dei Parametri M da Applicazione VTB

Dall' applicazione VTB è possibile scrivere i parametri per l' applicazione IsoNs, dopo la chiamata alla funzione M

# **IsoNs** Codice

M5

```
IF$ PARM1=100
```

...

END IF

```
VTB Codice
```

```
function start_macro() as void
```

ISOV1 M ack=1 ' acknoleged per ISONS PC select ISOV1 M cmd

case 5

' Funzione M5

ISOV1 M 1=100

ISOV1\_status\_m\_run=0 ' Libera l' applicazione IsoNs

case else

ISOV1\_M\_ack=0 ' M non riconosciuta

endselect

endfunction

# 5.4 M flags

Nell' applicazione VTB, le funzioni M utilizzano i seguenti flags:

| ISOV1_M_ack         | Se scritto a True indica a IsoNs PC che la funzione M è stata processata           |
|---------------------|------------------------------------------------------------------------------------|
|                     | Se scritto a False indica che la funzione M non è stata trovata – Error            |
| ISOV1_M_cmd         | Contiene il numero di M chiamata da IsoNs PC                                       |
| ISOV1_status_m_run  | Il part program di IsoNs attende che questo flag torni a False prima di proseguire |
|                     | Un valore a True blocca il PartProgram GCODE                                       |
| ISOV1_status_m_stop | Questo flag viene scritti a True dall' applicazione IsoNs Quando deve essere       |
|                     | effettuata una <b>RICHIESTA DI STOP</b> (es. Stop da pulsante)                     |
|                     | L' applicazione VTB deve INTERROMPERE tutti i cicli M in esecuzione e              |
|                     | resettare questo flag.                                                             |

# 5.5 Esempio M3 M4 M5 start/stop Mandrino

L'applicazione IsoNs può scrivere la velocità Mandrino (Funzione S) automaticamente in una variabile VTB ISOV1\_generic(9) (solo se il parametro IsoNs WR\_SPD9=1). Quando in Gcode si esegue la funzione Svalore automaticamente il valore è scritto in ISOV1\_generic(9). Il prossimo esempio si riferisce ad una Scheda NG35 con NGIO per uscita analogica del Mandrino

| Nota:           |                                                                               |
|-----------------|-------------------------------------------------------------------------------|
| MAXDAC          | è una define di VTB 2047 (Divisioni DAC)                                      |
| MAXSPEEDSPINDLE | è una define di VTB – Numero giri max del Mandrino es: 24000                  |
| CwOut           | è un bit di un uscita digitale che setta la rotazione Oraria del Mandrino     |
| CCwOut          | è un bit di un uscita digitale che setta la rotazione AntiOraria del Mandrino |
| SpindleStart    | è un bit di un uscita digitale che AVVIA il Mandrino                          |
| VelSpindle      | è una variabile Long VTB                                                      |
|                 |                                                                               |

## IsoNs Codice S1200 // 1200 rpm

| M3 ,    | / start Mandrino in CW mode                                                             |
|---------|-----------------------------------------------------------------------------------------|
| VTR Co  | lice                                                                                    |
| functio | Start Macro() as char                                                                   |
|         |                                                                                         |
| 15011   |                                                                                         |
| select  | SUV1_M_cmd                                                                              |
|         | case 3' start Mandrino in CW                                                            |
|         | Cw= <mark>true</mark> ' set Cw mode                                                     |
|         | Ccw= <mark>false</mark>                                                                 |
|         | VelSpindle=(ISOV1_generic(9)*MAXDAC)/MAXSPEEDSPINDLE ' calcola la velocità di rotazione |
|         | ng_dac(0,VelSpindle) ' invia all' uscita analogica NGIO                                 |
|         | SpindleStart=true 'Start Mandrino                                                       |
|         | ISOV1_status_m_run=0                                                                    |
|         | case 4 ' start Mandrino in CCW                                                          |
|         | Cw= <mark>false</mark>                                                                  |
|         | Ccw=true ' set CCw mode                                                                 |
|         | VelSpindle=(ISOV1 generic(9)*MAXDAC)/MAXSPEEDSPINDLE ' calcola la velocità di rotazione |
|         | ng dac(0.VelSpindle) 'invia all'uscita analogica NGIO                                   |
|         | SpindleStart=true 'Start Mandrino                                                       |
|         | ISOV1 status m run=0                                                                    |
|         | case 5 'Ston Mandrino                                                                   |
|         | SpindleStart-false 'Stop Mandring                                                       |
|         | VolSpindle-0                                                                            |
|         | verspinule=0 set speed a 0                                                              |
|         | ng_dac(0,veispindie) invia all'uscita analogica NGIO                                    |
|         | ISOV1_status_m_run=0                                                                    |
|         | case else                                                                               |
|         | ISOV1_m_ACK=0                                                                           |
|         | endselect                                                                               |
| endfun  | tion                                                                                    |
|         |                                                                                         |

# 6 Standard I/O

La seguente tabella descrive tutte le I/O Virtuali scambiate tra VTB e l'applicazione PC

| I/O                           | VARIABILE VTB   | DESCRIZIONE                                                                                                    |  |  |
|-------------------------------|-----------------|----------------------------------------------------------------------------------------------------|--|--|
| Richiesta di                  | ISOV1 oxt run   | Questo bit è posto a True (1) Quando il ciclo PLC effettua una richiesta di<br><b>RUN</b> all' applicazione IsoNs. Es: Quando viene premuto il pulsante esterno<br>di <b>START</b> . |  |  |
| RUN esterno                   | ISOVI_ext_full  | ' testa pulsante e se non in run                                                                                                    |  |  |
|                               |                 | ISOV1_ext_run=1 ' richiesta di RUN<br>'II PC legge questo flag e dà uno start programma<br>endif                                                                                     |  |  |
|                               |                 | Questo bit è posto a True (1) Quando il ciclo PLC effettua una richiesta di <b>STOP</b> all' applicazione IsoNs. Es: Quando viene premuto il pulsante esterno di <b>STOP</b> .       |  |  |
| Richiesta di<br>STOP esterno  | ISOV1_ext_stop  | if input_ext_stop = 1 && ISOV1_status_run=1                                                                                                    |  |  |
|                               |                 | ISOV1_ext_stop=1 ' richiesta di STOP                                                                                                    |  |  |
|                               |                 | 'Il PC legge questo flag e dà uno STOP programma<br>endif                                                                                                    |  |  |
|                               |                 | Questo bit è posto a True (1) Quando il ciclo PLC effettua una richiesta di <b>PAUSA</b> all' applicazione IsoNs. Es: Quando viene premuto il pulsante esterno di <b>PAUSA</b> .     |  |  |
| Richiesta di<br>PAUSA esterna | ISOV1_ext_pausa | if input_ext_pausa = 1 && ISOV1_status_pausa=0<br>' testa pulsante e se non siamo in PAUSA                                                                                           |  |  |
|                               |                 | ' Il PC legge questo flag e dà una PAUSA<br>endif                                                                                                    |  |  |
| Switch limito                 |                 | Copiare in questo bit l' ingresso dove è connesso lo switch di limite<br>Negativo Asse X                                                                                             |  |  |
| Negativo Asse X               | ISOV1_ext_fcm_x | ISOV1_ext_fcm_x=InputLimtXneg                                                                                                    |  |  |
|                               |                 | Automaticamente viene fermato il PartProgram IsoNs                                                                                                    |  |  |
| Contrada Unitar               |                 | Copiare in questo bit l' ingresso dove è connesso lo switch di limite<br>Positivo Asse X                                                                                             |  |  |
| Positivo Asse X               | ISOV1_ext_fcp_x | ISOV1_ext_fcp_x=InputLimtXpos                                                                                                    |  |  |
|                               |                 | Automaticamente viene fermato il PartProgram IsoNs                                                                                                    |  |  |
| Switch limito                 |                 | Copiare in questo bit l' ingresso dove è connesso lo switch di limite<br>Negativo Asse Y                                                                                             |  |  |
| Negativo Asse Y               | ISOV1_ext_fcm_y | ISOV1_ext_fcm_y=InputLimtYneg                                                                                                    |  |  |
|                               |                 | Automaticamente viene fermato il PartProgram IsoNs                                                                                                    |  |  |
|                               |                 |                                                                                                    |  |  |

|                                  |                   | Copiare in questo bit l' ingresso dove è connesso lo switch di limite<br>Positivo Asse Y |
|----------------------------------|-------------------|------------------------------------------------------------------------------------------|
| Switch limite<br>Positivo Asse Y | ISOV1_ext_fcp_y   | ISOV1_ext_fcp_y=InputLimtYpos                                                            |
|                                  |                   | Automaticamente viene fermato il PartProgram IsoNs                                       |
| Switch limite                    |                   | Copiare in questo bit l' ingresso dove è connesso lo switch di limite<br>Negativo Asse Z |
| Negativo Asse Z                  | ISOV1_ext_fcm_z   | ISOV1_ext_fcm_z=InputLimtzneg                                                            |
|                                  |                   | Automaticamente viene fermato il PartProgram IsoNs                                       |
| Switch limito                    |                   | Copiare in questo bit l' ingresso dove è connesso lo switch di limite<br>Positivo Asse Z |
| Positivo Asse Z                  | ISOV1_ext_fcp_z   | ISOV1_ext_fcp_z=InputLimtZpos                                                            |
|                                  |                   | Automaticamente viene fermato il PartProgram IsoNs                                       |
| Switch limite                    |                   | Copiare in questo bit l' ingresso dove è connesso lo switch di limite<br>Negativo Asse A |
| Negativo Asse<br>A               | e ISOV1_ext_fcm_a | ISOV1_ext_fcm_a=InputLimtAneg                                                            |
|                                  |                   | Automaticamente viene fermato il PartProgram IsoNs                                       |
| Switch limito                    |                   | Copiare in questo bit l' ingresso dove è connesso lo switch di limite<br>Positivo Asse A |
| Positivo Asse A                  | ISOV1_ext_fcp_a   | ISOV1_ext_fcp_a=InputLimtApos                                                            |
|                                  |                   | Automaticamente viene fermato il PartProgram IsoNs                                       |
|                                  | B ISOV1_ext_fcm_b | Copiare in questo bit l' ingresso dove è connesso lo switch di limite<br>Negativo Asse B |
| Negativo Asse B                  |                   | ISOV1_ext_fcm_b=InputLimtBneg                                                            |
|                                  |                   | Automaticamente viene fermato il PartProgram IsoNs                                       |
| Custada Unitar                   |                   | Copiare in questo bit l' ingresso dove è connesso lo switch di limite<br>Positivo Asse B |
| Positivo Asse B                  | ISOV1_ext_fcp_b   | ISOV1_ext_fcp_b=InputLimtBpos                                                            |
|                                  |                   | Automaticamente viene fermato il PartProgram IsoNs                                       |
| Curitale lineita                 |                   | Copiare in questo bit l' ingresso dove è connesso lo switch di limite<br>Negativo Asse C |
| Negativo Asse C                  | ISOV1_ext_fcm_c   | ISOV1_ext_fcm_c=InputLimtCneg                                                            |
|                                  |                   | Automaticamente viene fermato il PartProgram IsoNs                                       |
|                                  |                   |                                                                                          |

|                                  |                 | Copiare in questo bit l' ingresso dove è connesso lo switch di limite<br>Positi\vo Asse C              |
|----------------------------------|-----------------|----------------------------------------------------------------------------------------------------|
| Switch limite<br>Positivo Asse C | ISOV1_ext_fcp_c | ISOV1_ext_fcp_c=InputLimtCpos                                                                          |
|                                  |                 | Automaticamente viene fermato il PartProgram IsoNs                                                     |
| Switch limite                    |                 | Copiare in questo bit l' ingresso dove è connesso lo switch di limite<br>Negativo Asse U               |
| Negativo Asse<br>U               | ISOV1_ext_fcm_u | ISOV1_ext_fcm_u=InputLimtUneg                                                                          |
|                                  |                 | Automaticamente viene fermato il PartProgram IsoNs                                                     |
|                                  |                 | Copiare in questo bit l' ingresso dove è connesso lo switch di limite<br>Positivo Asse U               |
| Positivo Asse U                  | ISOV1_ext_fcp_u | ISOV1_ext_fcp_u=InputLimtUpos                                                                          |
|                                  |                 | Automaticamente viene fermato il PartProgram IsoNs                                                     |
| Switch limite                    | ISOV1_ext_fcm_v | Copiare in questo bit l' ingresso dove è connesso lo switch di limite<br>Negativo Asse V               |
| Negativo Asse<br>V               |                 | ISOV1_ext_fcm_v=InputLimtVneg                                                                          |
|                                  |                 | Automaticamente viene fermato il PartProgram IsoNs                                                     |
|                                  |                 | Copiare in questo bit l' ingresso dove è connesso lo switch di limite<br>Positivo Asse V               |
| Switch limite<br>Positivo Asse V | ISOV1_ext_fcp_v | ISOV1_ext_fcp_v=InputLimtVpos                                                                          |
|                                  |                 | Automaticamente viene fermato il PartProgram IsoNs                                                     |
| Switch limite                    | ISOV1_ext_fcm_w | Copiare in questo bit l' ingresso dove è connesso lo switch di limite<br>Negativo Asse W               |
| Negativo Asse<br>W               |                 | ISOV1_ext_fcm_w=InputLimtwneg                                                                          |
|                                  |                 | Automaticamente viene fermato il PartProgram IsoNs                                                     |
|                                  |                 | Copiare in questo bit l' ingresso dove è connesso lo switch di limite<br>Positivo Asse W               |
| Positivo Asse W                  | ISOV1_ext_fcp_w | ISOV1_ext_fcp_w=InputLimtWpos                                                                          |
|                                  |                 | Automaticamente viene fermato il PartProgram IsoNs                                                     |
| Sensor3                          |                 | Copiare in questo bit l' ingresso digitale dove è connesso il sensore di acquisizione<br>funzione G102 |
| Acq                              | ISOV1_ext_acq   |                                                                                                    |
|                                  |                 | ISOV1_ext_acq=InputAcq                                                                                 |
|                                  |                 | Automaticamente l' applicazione VTB ferma gli assi.                                                    |
|                                  |                 |                                                                                                    |

|                                                                      |                  | Quando questo bit è settato, l' applicazione IsoNs GCODE viene interrotta<br>Questo bit è in alternativa a <b>ISOV1_ext_stop.</b> Per es: può essere usato per<br>frozare un STOP Assi da evento VTB. |  |
|----------------------------------------------------------------------|------------------|----------------------------------------------------------------------------------------------------|--|
| Stop Assi ISOV1_stop_assi                                            |                  | if InputForceStop = 1 && ISOV1_status_run=1<br>' Forza Stop Assi                                                                                                    |  |
|                                                                      |                  | ISOV1_stop_assi=1                                                                                                    |  |
|                                                                      |                  | endif                                                                                                    |  |
|                                                                      |                  | Quando questo bit è settato, l' applicazione IsoNs GCODE viene interrotta e viene dato un allarme di <b>EMERGENZA</b>                                                                                 |  |
| Stop Assi                                                            |                  | Tutti i Drives vengono disabilitati<br>if InnutForceEmcy = 1.8.8. ISOV1. status, run=1                                                                                                    |  |
| con emergenza                                                        | ISOV1_stop_emcy  | ' Forza uno STOP assi con emergenza                                                                                                    |  |
|                                                                      |                  | ISOV1_stop_EMCY=1                                                                                                    |  |
|                                                                      |                  | ' IL PC interrompe il Part Program con ALLARME<br>endif                                                                                                    |  |
| Ingrosso di                                                          |                  | Copiare in questo bit l' ingresso digitale dove è connessa l' ERMERGENZA<br>GENERALE (tipicamente N.C.)                                                                                               |  |
| Emergenza                                                            | ISOV1_ext_emcy   | ISOV1_ext_emcy=!InputGeneralEmcy                                                                                                    |  |
|                                                                      |                  | Automaticamente viene fermato il PartProgram IsoNs co ALLARME                                                                                                    |  |
|                                                                      |                  | Copiare in questo bit l' ingresso digitale dove è connesso il <b>PULSANTE</b><br>ESTERNO JOG X -                                                                                                    |  |
| Manuale<br>JOG X - ISOV1_ext_jogm_x                                  |                  | ISOV1_ext_jogm_x=JogExtXm                                                                                                    |  |
|                                                                      |                  | L' asse viene mosso in direzione <b>NEGATIVA</b> all velocità <b>VJOG</b> inserita nei parametri di IsoNs PC                                                                                          |  |
| Copiare i<br>ESTERNO<br>Manuale<br>JOG X + ISOV1_ext_jogp_x ISOV1_ex |                  | Copiare in questo bit l' ingresso digitale dove è connesso il PULSANTE<br>ESTERNO JOG X +                                                                                                    |  |
|                                                                      |                  | ISOV1_ext_jogp_x=JogExtXp                                                                                                    |  |
|                                                                      |                  | L' asse viene mosso in direzione <b>POSITIVA</b> all velocità <b>VJOG</b> inserita nei parametri di IsoNs PC                                                                                          |  |
|                                                                      |                  | Copiare in questo bit l' ingresso digitale dove è connesso il PULSAN<br>ESTERNO JOG Y -                                                                                                    |  |
| Manuale<br>JOG Y -                                                   | ISOV1_ext_jogm_y | ISOV1_ext_jogm_y=JogExtYm                                                                                                    |  |
|                                                                      |                  | L' asse viene mosso in direzione <b>NEGATIVA</b> all velocità <b>VJOG</b> inserita nei parametri di IsoNs PC                                                                                          |  |
|                                                                      |                  | Copiare in questo bit l' ingresso digitale dove è connesso il <b>PULSANTE</b><br>ESTERNO JOG Y +                                                                                                    |  |
| Manuale<br>JOG Y +                                                   | ISOV1_ext_jogp_y | ISOV1_ext_jogp_y=JogExtYp                                                                                                    |  |
|                                                                      |                  | L' asse viene mosso in direzione <b>POSITIVA</b> all velocità <b>VJOG</b> inserita nei parametri di IsoNs PC                                                                                          |  |
|                                                                      |                  |                                                                                                    |  |

|                    |                  | Copiare in questo bit l' ingresso digitale dove è connesso il <b>PULSANTE</b><br>ESTERNO JOG Z -             |  |
|--------------------|------------------|----------------------------------------------------------------------------------------------------|--|
| Manuale<br>JOG Z - | ISOV1_ext_jogm_z | ISOV1_ext_jogm_z=JogExtZm                                                                                    |  |
|                    |                  | L' asse viene mosso in direzione <b>NEGATIVA</b> all velocità <b>VJOG</b> inserita nei parametri di IsoNs PC |  |
|                    |                  | Copiare in questo bit l' ingresso digitale dove è connesso il <b>PULSANTE</b><br>ESTERNO JOG Z +             |  |
| Manuale<br>JOG Z + | ISOV1_ext_jogp_z | ISOV1_ext_jogp_z=JogExtZp                                                                                    |  |
|                    |                  | L' asse viene mosso in direzione <b>POSITIVA</b> all velocità <b>VJOG</b> inserita nei parametri di IsoNs PC |  |
|                    |                  | Copiare in questo bit l' ingresso digitale dove è connesso il <b>PULSANTE</b><br>ESTERNO JOG A -             |  |
| Manuale<br>JOG A - | ISOV1_ext_jogm_a | ISOV1_ext_jogm_a=JogExtAm                                                                                    |  |
|                    |                  | L' asse viene mosso in direzione <b>NEGATIVA</b> all velocità <b>VJOG</b> inserita nei parametri di IsoNs PC |  |
|                    |                  | Copiare in questo bit l' ingresso digitale dove è connesso il <b>PULSANTE</b><br>ESTERNO JOG A +             |  |
| Manuale<br>JOG A + | ISOV1_ext_jogp_a | ISOV1_ext_jogp_a=JogExtAp                                                                                    |  |
|                    |                  | L' asse viene mosso in direzione <b>POSITIVA</b> all velocità <b>VJOG</b> inserita nei parametri di IsoNs PC |  |
|                    | ISOV1_ext_jogm_b | Copiare in questo bit l' ingresso digitale dove è connesso il <b>PULSANTE</b><br>ESTERNO JOG B -             |  |
| Manuale<br>JOG B - |                  | ISOV1_ext_jogm_b=JogExtBm                                                                                    |  |
|                    |                  | L' asse viene mosso in direzione <b>NEGATIVA</b> all velocità <b>VJOG</b> inserita nei parametri di IsoNs PC |  |
|                    |                  | Copiare in questo bit l' ingresso digitale dove è connesso il <b>PULSANTE</b><br>ESTERNO JOG B +             |  |
| Manuale<br>JOG B + | ISOV1_ext_jogp_b | ISOV1_ext_jogp_b=JogExtBp                                                                                    |  |
|                    |                  | L' asse viene mosso in direzione <b>POSITIVA</b> all velocità <b>VJOG</b> inserita nei parametri di IsoNs PC |  |
|                    |                  | Copiare in questo bit l' ingresso digitale dove è connesso il <b>PULSANTE</b><br>ESTERNO JOG C -             |  |
| Manuale<br>JOG C - | ISOV1_ext_jogm_c | ISOV1_ext_jogm_c=JogExtCm                                                                                    |  |
|                    |                  | L' asse viene mosso in direzione <b>NEGATIVA</b> all velocità <b>VJOG</b> inserita nei parametri di IsoNs PC |  |
|                    |                  |                                                                                                    |  |

|                    |                  | Copiare in questo bit l' ingresso digitale dove è connesso il <b>PULSANTE</b><br>ESTERNO JOG C +             |  |
|--------------------|------------------|----------------------------------------------------------------------------------------------------|--|
| Manuale<br>JOG C + | ISOV1_ext_jogp_c | ISOV1_ext_jogp_c=JogExtCp                                                                                    |  |
|                    |                  | L' asse viene mosso in direzione <b>POSITIVA</b> all velocità <b>VJOG</b> inserita nei parametri di IsoNs PC |  |
|                    |                  | Copiare in questo bit l' ingresso digitale dove è connesso il PULSANTE<br>ESTERNO JOG U -                    |  |
| Manuale<br>JOG U - | ISOV1_ext_jogm_u | ISOV1_ext_jogm_u=JogExtUm                                                                                    |  |
|                    |                  | L' asse viene mosso in direzione <b>NEGATIVA</b> all velocità <b>VJOG</b> inserita nei parametri di IsoNs PC |  |
| Copia<br>ESTE      |                  | Copiare in questo bit l' ingresso digitale dove è connesso il <b>PULSANTE</b><br>ESTERNO JOG U +             |  |
| Manuale<br>JOG U + | ISOV1_ext_jogp_u | ISOV1_ext_jogp_u=JogExtUp                                                                                    |  |
|                    |                  | L' asse viene mosso in direzione <b>POSITIVA</b> all velocità <b>VJOG</b> inserita nei parametri di IsoNs PC |  |
|                    |                  | Copiare in questo bit l' ingresso digitale dove è connesso il <b>PULSANTE</b><br>ESTERNO JOG V -             |  |
| Manuale<br>JOG V - | ISOV1_ext_jogm_v | ISOV1_ext_jogm_v=JogExtVm                                                                                    |  |
|                    |                  | L' asse viene mosso in direzione <b>NEGATIVA</b> all velocità <b>VJOG</b> inserita nei parametri di IsoNs PC |  |
|                    |                  | Copiare in questo bit l' ingresso digitale dove è connesso il <b>PULSANTE</b><br>ESTERNO JOG V +             |  |
| Manuale<br>JOG V + | ISOV1_ext_jogp_v | ISOV1_ext_jogp_v=JogExtVp                                                                                    |  |
|                    |                  | L' asse viene mosso in direzione <b>POSITIVA</b> all velocità <b>VJOG</b> inserita nei parametri di IsoNs PC |  |
| Co<br>ES           |                  | Copiare in questo bit l' ingresso digitale dove è connesso il <b>PULSANTE</b><br>ESTERNO JOG W -             |  |
| Manuale<br>JOG W - | ISOV1_ext_jogm_w | ISOV1_ext_jogm_w=JogExtWm                                                                                    |  |
|                    |                  | L' asse viene mosso in direzione <b>NEGATIVA</b> all velocità <b>VJOG</b> inserita nei parametri di IsoNs PC |  |
|                    |                  | Copiare in questo bit l' ingresso digitale dove è connesso il <b>PULSANTE</b><br>ESTERNO JOG W +             |  |
| Manuale<br>JOG W + | ISOV1_ext_jogp_w | ISOV1_ext_jogp_w=JogExtWp                                                                                    |  |
|                    |                  | L' asse viene mosso in direzione <b>POSITIVA</b> all velocità <b>VJOG</b> inserita nei parametri di IsoNs PC |  |
|                    |                  |                                                                                                    |  |

|                                                                                                    |                 | Questo bit è usato per muovere in direzione <b>NEGATIVA</b> un asse generico.<br>L' asse viene indicato dalla variabile <b>ISOV1_asse_man.</b><br>Copiare in questo bit l' ingresso digitale di <b>JOG</b> -                                                                                                    |
|----------------------------------------------------------------------------------------------------|-----------------|----------------------------------------------------------------------------------------------------|
|                                                                                                    |                 | ISOV1_ext_jogm=JogExtM                                                                                                    |
| Manuale<br>JOG -<br>Asse generico                                                                    | ISOV1_ext_jogm  | ISOV1_asse_man=0 → X Asse is set<br>ISOV1_asse_man=1 → Y Asse is set<br>ISOV1_asse_man=2 → Z Asse is set<br>ISOV1_asse_man=3 → A Asse is set<br>ISOV1_asse_man=4 → B Asse is set<br>ISOV1_asse_man=5 → C Asse is set<br>ISOV1_asse_man=6 → U Asse is set<br>ISOV1_asse_man=7 → V Asse is set<br>ISOV1_asse_man=8 → W Asse is set |
| Manuale       Questo &         JOG +       ISOV1_ext_jogp         Asse generico       ISOV1_ext_jogp |                 | Questo bit è usato per muovere in direzione <b>POSITIVA</b> un asse generico. L'<br>asse viene indicato dalla variabile <b>ISOV1_asse_man.</b><br>Copiare in questo bit l' ingresso digitale di <b>JOG +</b><br>(vedi sopra)<br><b>ISOV1_ext_jogp=JogExtP</b>                                                                    |
|                                                                                                    |                 |                                                                                                    |
|                                                                                                    | ISOV1_ext_fcz_x | HOMING X                                                                                                    |
| Homing X<br>Switch                                                                                   |                 | ISOV1_ext_fcz_x=InputHoming_X                                                                                                    |
|                                                                                                    |                 | Questo bit è usato Quando il comeo HOME è invocato                                                                                                    |
|                                                                                                    |                 | Copiare in questo bit l' ingresso digitale dove è connesso lo SWITCH DI<br>HOMING Y                                                                                                    |
| Homing Y<br>Switch                                                                                   | ISOV1_ext_fcz_y | ISOV1_ext_fcz_y=InputHoming_Y                                                                                                    |
|                                                                                                    |                 | Questo bit è usato Quando il comeo HOME è invocato                                                                                                    |
|                                                                                                    | ISOV1_ext_fcz_z | Copiare in questo bit l' ingresso digitale dove è connesso lo SWITCH DI<br>HOMING Z                                                                                                    |
| Homing Z<br>Switch                                                                                   |                 | ISOV1_ext_fcz_z=InputHoming_Z                                                                                                    |
|                                                                                                    |                 | Questo bit è usato Quando il comeo HOME è invocato                                                                                                    |
|                                                                                                    | ISOV1_ext_fcz_a | Copiare in questo bit l' ingresso digitale dove è connesso lo SWITCH DI<br>HOMING A                                                                                                    |
| Homing A<br>Switch                                                                                   |                 | ISOV1_ext_fcz_a=InputHoming_A                                                                                                    |
|                                                                                                    |                 | Questo bit è usato Quando il comeo HOME è invocato                                                                                                    |
|                                                                                                    |                 | Copiare in questo bit l' ingresso digitale dove è connesso lo SWITCH DI<br>HOMING B                                                                                                    |
| Homing B<br>Switch                                                                                   | ISOV1_ext_fcz_b | ISOV1_ext_fcz_b=InputHoming_B                                                                                                    |
|                                                                                                    |                 | Questo bit è usato Quando il comeo HOME è invocato                                                                                                    |
|                                                                                                    |                 |                                                                                                    |

| Homing C<br>Switch | ISOV1_ext_fcz_c | Copiare in questo bit l' ingresso digitale dove è connesso lo SWITCH DI<br>HOMING C<br>ISOV1_ext_fcz_c=InputHoming_C |  |
|--------------------|-----------------|----------------------------------------------------------------------------------------------------|--|
|                    |                 | Questo bit è usato Quando il comeo HOME è invocato                                                                   |  |
|                    |                 | Copiare in questo bit l' ingresso digitale dove è connesso lo SWITCH DI<br>HOMING U                                  |  |
| Homing U<br>Switch | ISOV1_ext_fcz_u | ISOV1_ext_fcz_u=InputHoming_U                                                                                        |  |
|                    |                 | Questo bit è usato Quando il comeo HOME è invocato                                                                   |  |
|                    |                 | Copiare in questo bit l' ingresso digitale dove è connesso lo SWITCH DI<br>HOMING V                                  |  |
| Switch             | ISOV1_ext_fcz_v | ISOV1_ext_fcz_v=InputHoming_V                                                                                        |  |
|                    |                 | Questo bit è usato Quando il comeo HOME è invocato                                                                   |  |
|                    |                 | Copiare in questo bit l' ingresso digitale dove è connesso lo SWITCH DI<br>HOMING W                                  |  |
| Homing W<br>Switch | ISOV1_ext_fcz_W | ISOV1_ext_fcz_w=InputHoming_W                                                                                        |  |
|                    |                 | Questo bit è usato Quando il comeo HOME è invocato                                                                   |  |

# 7 Status Word

L' applicazione VTB usa una **STATUS WORD** per comunicare con l' applicazione PC. Normalmente questa STATUS WORD è settata dalle funzioni interne di VTB, ma l' applicazione può leggere lo stato. La STATUS WORD è mappata a bit

| Nome Bit VTB          | DESCRIZIONE                                                                                                    |  |  |
|-----------------------|----------------------------------------------------------------------------------------------------|--|--|
| ISOV1_status_run      | A True (1) Quando l' applicazione IsoNs PC è in RUN                                                                                                    |  |  |
| ISOV1_status_move     | A True (1) Quando assi in movimento                                                                                                    |  |  |
| ISOV1_status_pausa    | A True (1) Quando l' applicazione IsoNs PC è in PAUSA                                                                                                    |  |  |
| ISOV1_status_error    | A True (1) Quando un allarme è presente (EMCY drives, Emergenza ecc.)                                                                                                    |  |  |
| ISOV1_status_rzero    | A True (1) durante la fase di ricerca di HOMING                                                                                                    |  |  |
| ISOV1_status_rsens    | A <b>True</b> (1) Quando l' acquisizione sensore è iniziata<br>A <b>False</b> (0) Quando l' acquisizione sensore è terminata<br>Funzione di IsoNs G102                                                                                                    |  |  |
| ISOV1_status_para_upd | A <b>True</b> (1) Quando l' applicazione PC scrive i parametri in VTB<br>Questo flag non viene resettato automaticamente, ma in modo manuale dall'<br>applicazione VTB. In alcuni casi è necessario sapere Quando IsoNs scrive i Parametri in<br>modo da poter effettuare operazioni su questi. |  |  |
| ISOV1_status_m_run    | A <b>True</b> (1) Quando è in esecuzione un ciclo M.<br>Viene resettato dal funzione di gestione cicli M<br><i>Vedi capitolo 5 - "Utilizzo delle funzioni M interne al CNC "</i>                                                                                                    |  |  |
| ISOV1_status_m_stop   | A <b>True</b> (1) da IsoNs Quando è richiesto uno <b>STOP</b><br>L' applicazione VTB deve interrompere eventuali cicli M rimasti attivi e resettare<br>questo flag.                                                                                                    |  |  |
| ISOV1_status_home_x   |                                                                                                    |  |  |
| ISOV1_status_home_y   |                                                                                                    |  |  |
| ISOV1_status_home_z   |                                                                                                    |  |  |
| ISOV1_status_home_a   |                                                                                                    |  |  |
| ISOV1_status_home_b   | A True (1) Quando il relativo asse ha effettuato la procedura di HOMING                                                                                                    |  |  |
| ISOV1_status_home_c   |                                                                                                    |  |  |
| ISOV1_status_home_u   |                                                                                                    |  |  |
| ISOV1_status_home_v   |                                                                                                    |  |  |
| ISOV1_status_home_W   |                                                                                                    |  |  |
| ISOV1_status_enable_x |                                                                                                    |  |  |
| ISOV1_status_enable_y |                                                                                                    |  |  |
| ISOV1_status_enable_z |                                                                                                    |  |  |
| ISOV1_status_enable_a | A True (1) Quando il rolativo Acco è abilitato                                                                                                    |  |  |
| ISOV1_status_enable_b | A <b>True</b> (1) Quando il relativo Asse e abilitato<br>A <b>False</b> (0) Quando il relativo Asse è disabilitato                                                                                                    |  |  |
| ISOV1_status_enable_c |                                                                                                    |  |  |
| ISOV1_status_enable_u |                                                                                                    |  |  |
| ISOV1_status_enable_v |                                                                                                    |  |  |
| ISOV1_status_enable_w |                                                                                                    |  |  |

# 8 Gestione PLC I/O

L' applicazione VTB può essere usata per la gestione del ciclo PLC Prima è necessario avere inserito nel progetto i relativi OGGETTI (*Vedi Capitolo 4 - "IInserire I/O"*) L' applicazione VTB usa una definizione a Bit per la gestione delle I/O. Il numero massimo I/O è:

## 256 Ingressi Digitali 256 Uscite Digitali

Le I/O sono a blocchi di 16 bit

<u>Se viene usata una NGQ-NGQx con 11 ingressi digitali, non è possibile utilizzare gli ingressi da 11 a 15 da 24 a 31 ecc.</u> <u>del relativo blocco, a causa che questi non sono presenti nella scheda NGQ-NGQx</u>

<u>Se viene usata una NGIO-NGMIO con 14 uscite digitali, non è possibile utilizzare le uscite da 14 a 15 da 30 a 31 acc.</u> <u>del relativo blocco, a causa che queste non sono presenti nella scheda NGIO-NGMIO</u>

Possono essere comunque sempre utilizzati le uscite 14,15 30,31 ecc. per flag interni

# 8.1 Definizione bit Ingressi Digitali

ISOV1.inp0 → Ingresso Digitale 1 ISOV1.inp1 → Ingresso Digitale 2 ISOV1.inp2 → Ingresso Digitale 3 ISOV1.inp255 → Ingresso Digitale 255 Definizione bit Uscite Digitali 8.2 ISOV1.out0 → Uscita Digitale 1 ISOV1.out1 → Uscita Digitale 2 ISOV1.out2 → Uscita Digitale 3 ISOV1.out255 → Uscita Digitale 255 Es: if ISOV1.inp0 = 1 && ISOV1.inp1=0 ISOV1.out0=true 'set iscita 0 endif

# 9 FEED Override Esterno

Con VTB è pssobile gestire un potenziometro esterno come funzione di Override sugli Assi Generalmente il potenziometro è collegato su un ingresso Analogico La variabile è :

# ISOV1\_vper

Il range di valore è da 0 a 1024, si può copiare direttamente l'ingresso analogico nella variabile

Es: Ingresso Analogico Nr. 1 Inserire questo codice nel ciclo Main o Task Plc

# ISOV1\_vper=ng\_adc(0)

Se viene utilizzato un ingresso analogico (12 bit – range da 0 a 4095) dividere per 4 ISOV1\_vper ISOV1\_vper=ng\_adc(0) ISOV1\_vper=ISOV1\_vper/4

# **10** Volantino Elettronico

 $\rightarrow$ 

Questo capitolo descrive come gestire il Volantino Elettronico.

## Variabile VTB

SOV1\_soft\_sel\_man

 $\rightarrow$  Se = 1 la selezione asse è controllata da selettore virtuale su PC  $\rightarrow$  Se = 0 la selezione asse è controllata da variabile interna VTB

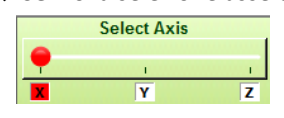

```
ISOV1_qvola
```

Quota encoder incrementale del volantino elettronico Generalmente questa variabile è presa dall' oggetto FiltroVol. Questo per ottenere uno smoothing sugli impulsi del volantino.

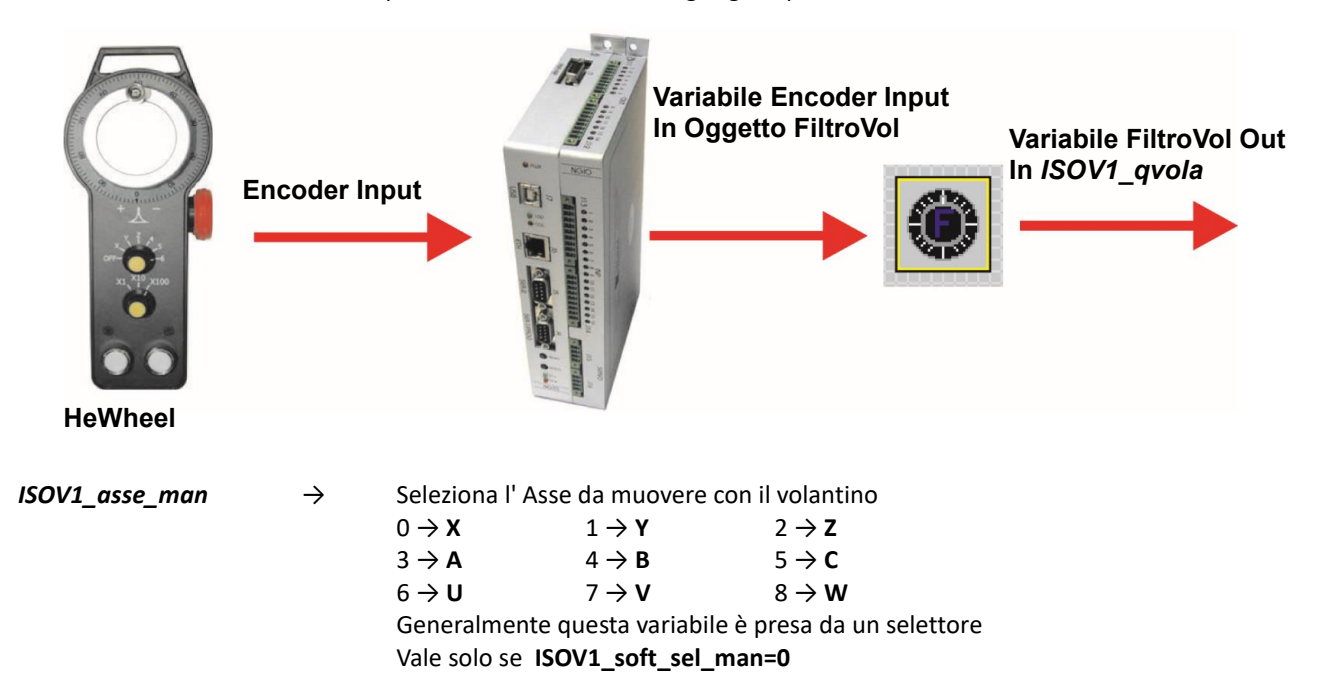

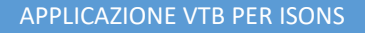

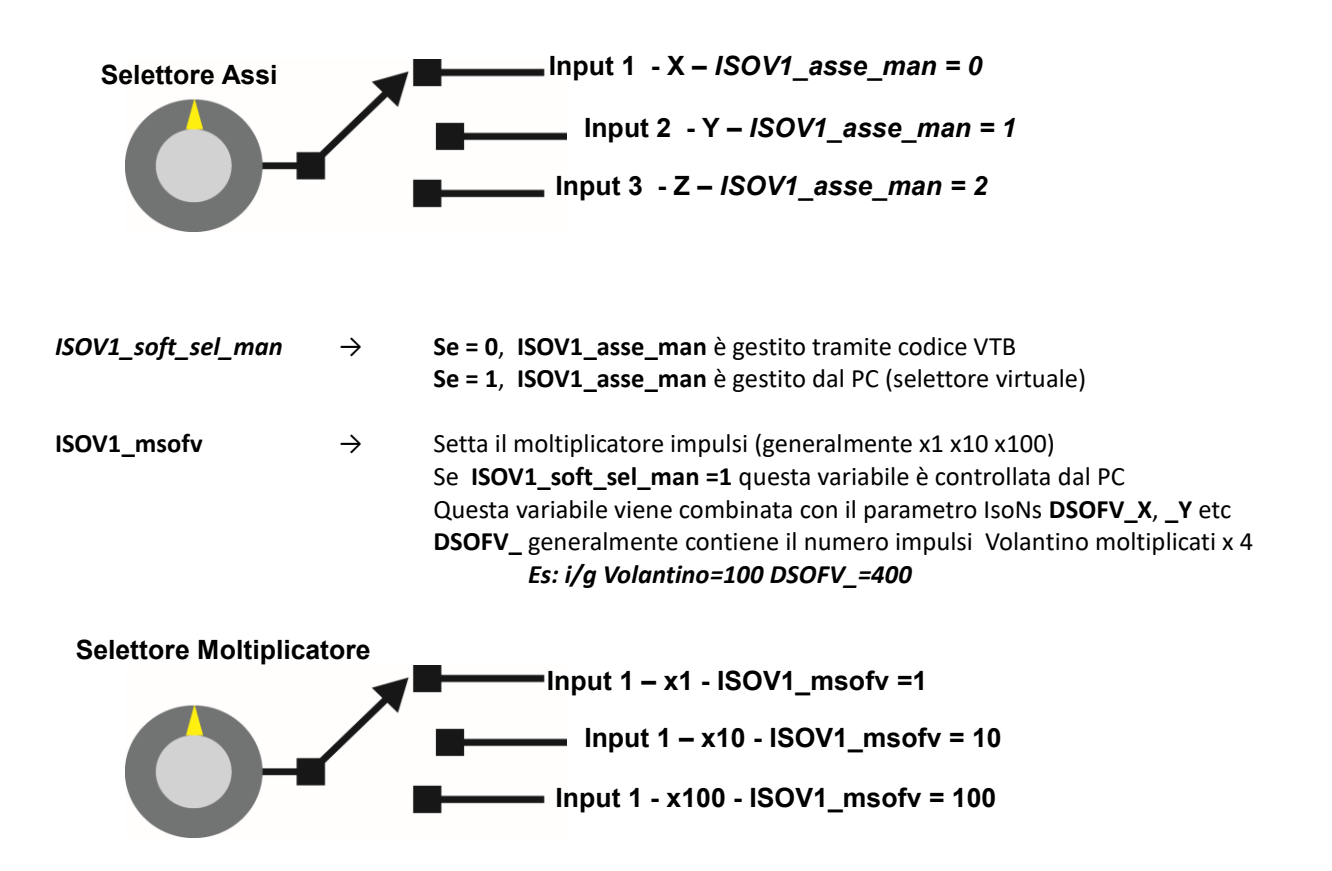

## **Esempio VTB**

## Sistema NG35+NGIO con le seguenti connessioni:

- Digital Input  $0 \rightarrow$  Selettore Asse X
- Digital Input  $1 \rightarrow$  Selettore Asse Y
- Digital Input  $2 \rightarrow$  Selettore Asse Z
- Digital Input 2  $\rightarrow$  Selectore Asse 2 Digital Input 3  $\rightarrow$  Selectore Moltiplicatore x1
- Digital Input 4  $\rightarrow$  Selettore Moltiplicatore x10
- Digital Input 5  $\rightarrow$  Selettore Moltiplicatore x100
- Digital Input 6  $\rightarrow$  Input JOG Positivo
- Digital Input 7  $\rightarrow$  Input JOG Negativo

## Variable usate:

| EncHeWheel | $\rightarrow$ | Long |
|------------|---------------|------|
| OutEnc     | $\rightarrow$ | Long |
| Input      | $\rightarrow$ | Long |

# Inserire un Obiect FiltroVol in Main con i seguenti parametri : *Oggetti→Motor Control→CFiltrovol.vco*

|         |              | • •          |   |
|---------|--------------|--------------|---|
|         | FiltroVol1   |              | - |
| Main [] | Property     | Events       |   |
|         | Property     | Value        | • |
|         | Nome         | FiltroVol1   |   |
|         | Left         | 10           |   |
|         | Тор          | 10           |   |
|         | Numero eler  | menti 10     |   |
|         | Molt. filtro | 100          |   |
|         | Encoder      | EncHandWheel |   |
|         | Variabile    | OutEnc       |   |

Inserire il seguente codice in Init Task Plc:

ISOV1\_soft\_sel\_man=0 'Abilita il selettore interno a VTB FiltroVol1.enable=1 'Abilita il filtro

Inserire il seguente codice in Task Plc:

'\_\_\_\_\_

'Legge l' encoder del volantino

' e lo copia in EncHeWheel

'Nota: le () sono per passare il puntatore – MOLTO IMPORTANTE

ng\_enc(0,EncHeWheel())

'<u>\_\_\_\_</u>

۱<u>ـــــ</u> -----'Setta il Moltiplicatore 1\_\_\_\_\_ if ISOV1.inp3 'Moltiplicatore x1 ISOV1\_msofv=1 endif if ISOV1.inp4 'Moltiplicatore x10 ISOV1\_msofv=10 endif 'Moltiplicatore x100 if ISOV1.inp5 ISOV1\_msofv=100 endif

'Set l' asse da muovere

# '\_\_\_\_\_

if ISOV1.inp0 'Asse X ISOV1\_asse\_man=0 endif if ISOV1.inp1 'Asse Y ISOV1\_asse\_man=1 endif if ISOV1.inp2 'Asse Z ISOV1\_asse\_man=2

endif

# '\_\_\_\_\_ 'Update Hewheel da FiltroVol

# if !ISOV1\_status\_run

| FiltroVol1.enable=true  |
|-------------------------|
| ISOV1_qvola=OutEnc      |
|                         |
| FiltroVol1.enable=false |
| ISOV1 qvola=0           |
|                         |

# endif

# ·-----

'Update Jog Input

ISOV1\_ext\_jogp=ISOV1.inp6 ISOV1\_ext\_jogm=ISOV1.inp7

# 'Abilita filtro hewheel

'Disabilita filtro hewheel

# 11 Parametri Macchina

Con l'applicazione VTB è possibile leggere e scrivere i parametri macchina.

Generalmente questa funzione non è necessaria, poiché i parametri macchina sono già gestiti dal sistema IsoNs e applicazione sistema VTB, ma si può comunque leggere o scrivere o parametri.

# Tutti i parametri sono disponibili nell' Array ISOV1\_PARA

La dimensione dell' Array dipende dal numero di Assi configurati Tutti i Parametri sono di tipo Long (32 bit con segno)

# ISOV1\_PARA array

| 0-49 Parametri generali | 50-99 Parametri Asse X | 100-149 Parametri Asse Y | •••• |
|-------------------------|------------------------|--------------------------|------|
|-------------------------|------------------------|--------------------------|------|

# 11.1 Parametri Generali

| Idx ISOV1_Para | Nome      | Descrizione                                                                                        |
|----------------|-----------|----------------------------------------------------------------------------------------------------|
| 0              | VRIPOS    | Velocità Assi di riposizionamento dopo Pausa (se non è stata configurata la Macro <b>GOPAUSE</b> ) |
| 1              | SGLP      | Soglia Spigolo                                                                                     |
| 2              | SGLR      | Soglia errore arco                                                                                 |
| 3              | ACQ_MODE  | Tipo di acqusizione<br>0 → Velocità<br>1 → step by step                                            |
| 4              | ACQ_VEL   | Velocità di acquisizione                                                                           |
| 5              | ACQ_STEP  | Lunghezza dello step per acquisizione tipo 1                                                       |
| 6              | ACQ_TIME  | Tempo tra Step e Step per acquisizione tipo 1                                                      |
| 7              | ACC_QSTOP | Accelerazione di Quick Stop                                                                        |
| 8              | JERK      | Jerk                                                                                               |
| 9              | NOSHORT   | Short linee                                                                                        |
| Free 10 a 49   |           |                                                                                                    |

# 11.2 Parametri Asse X (50 x blocks)

| Idx ISOV1_Para Nome Descrizione          |                                          | Descrizione                                           |  |
|------------------------------------------|------------------------------------------|-------------------------------------------------------|--|
| 50                                       | VJOG                                     | JOG Feed Asse (mm/min)                                |  |
| 51                                       | ACC_JOG                                  | Accelerazione JOG Asse (count)                        |  |
| 52                                       | LIMITE_N_                                | Limite Software Negativo Asse                         |  |
| 53                                       | LIMITE_P_                                | Limite Software Positivo Asse                         |  |
| 54 DSOFV Divisore Volantino Elettronico  |                                          |                                                       |  |
| 55                                       | 55 RZERO_MODE Homing modo                |                                                       |  |
| 56                                       | RZERO_OFFSET                             | Homing Offset                                         |  |
| 57                                       | RZERO_PRESET                             | Homing Preset                                         |  |
| 58                                       | RZERO_VEL                                | Homing High Feed Asse                                 |  |
| 59                                       | RZERO_VELF                               | Homing Low Feed Asse                                  |  |
| 60                                       | RZERO_ACC                                | Homing Accelerazione Asse                             |  |
| 61                                       | MSOF                                     | Count/Revolution Impulsi Asse                         |  |
| 62                                       | DSOF                                     | Sviluppo a giro motore Asse                           |  |
| 63                                       | GANTRY                                   | Gantry Asse                                           |  |
| 64                                       | SGL_3D                                   | Soglia 3D Asse                                        |  |
| 65                                       | BACKSLASH                                | Asse Backslash (um)                                   |  |
| 66                                       | ТВСК                                     | Asse Time Backslash (TAU)                             |  |
| 67 TSHF Speed Shift                      |                                          |                                                       |  |
| Free 67 a 79                             |                                          |                                                       |  |
|                                          | l seguenti param                         | etri sono presenti solo per sistemi analogici +/- 10V |  |
| 80                                       | PID_KP                                   | (Proportional Costant) Asse                           |  |
| 81 PID_KI (Integral Costant) Asse        |                                          |                                                       |  |
| 82                                       | 82 PID_KV (Feed Costant) Asse            |                                                       |  |
| 83                                       | PID_I_LIMIT                              | IL (Integration Limit) Asse                           |  |
| 84                                       | PID_DIV                                  | PID Magnitudine Asse                                  |  |
| 85                                       | PID_SERVO                                | Servo Error Asse (um)                                 |  |
| 86                                       | PID_TIME_SERVO                           | Tempo Servo Error Asse                                |  |
| 87                                       | PID_DIR                                  | Direzione Analogica Asse                              |  |
| 88                                       | PID_OFFS_ANA                             | Offset Analogica Asse                                 |  |
| Free 88 to 99                            | Free 88 to 99                            |                                                       |  |
| 100 a 149 Parametri Asse Y               |                                          |                                                       |  |
| 150 a 199 Parametri Asse Z (Se presente) |                                          |                                                       |  |
|                                          | 200 a 249 Parametri Asse A (Se presente) |                                                       |  |
| 250 a 299 Parametri Asse B (Se presente) |                                          |                                                       |  |
| 300 a 349 Parametri Asse C (Se presente) |                                          |                                                       |  |
| 350 a 399 Parametri Asse U (Se presente) |                                          |                                                       |  |
| 400 a 449 Parametri Asse V (Se presente) |                                          |                                                       |  |
| 450 a 499 Parametri Asse W (Se presente) |                                          |                                                       |  |

# 11.3 Parametri Custom

Nell' applicazione IsoNs PC è possibile dichiarare dei Parametri Custom relativi all' applicazione. Questi Parametri possono essere letti dalla' applicazione VTB.

Per prima cosa è necessario dichiarare nell' Oggetto ISOVIRTUAL (ISOV1) il NUMERO MASSIMO DI PARAMETRI CUSTOM per la relativa applicazione

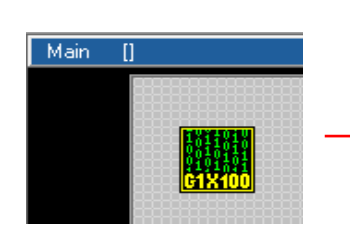

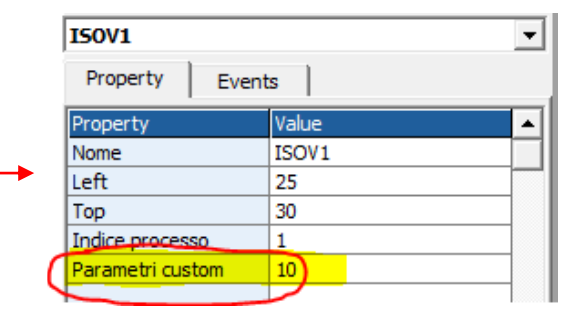

I parametri CUSTOM sono disponibili nel seguente ARRAY:

# ISOV1\_PARA(ISOV1\_P\_CUSTOM) - Long

Dove **ISOV1\_P\_CUSTOM** è una define calcolata automaticamente dal compilatore di VTB. A questo indirizzo è presente il primo parametro custom configurato. Il secondo si trova in **ISOV1\_PARA(ISOV1\_P\_CUSTOM+1) ecc.** Il valore di **ISOV1\_P\_CUSTOM** è:

# ISOV1\_P\_CUSTOM =50 \* Numero Assi + 50

# Es: 4 Assi configurati e 3 Parametri custom

| CUSTOM_1 | Custom parameter 1 100 |     |
|----------|------------------------|-----|
| CUSTOM_2 | Custom parameter 2     | 100 |
| CUSTOM_3 | Custom parameter 3     | 100 |
|          |                        |     |

CUSTOM\_1 Deve avere un Indirizzo 250 CUSTOM\_2 Deve avere un Indirizzo 251 CUSTOM\_3 Deve avere un Indirizzo 252

CustomPar1=ISOV1\_PARA(ISOV1\_P\_CUSTOM) CustomPar2=ISOV1\_PARA(ISOV1\_P\_CUSTOM+1) CustomPar3=ISOV1\_PARA(ISOV1\_P\_CUSTOM+2)

# 12 Allarmi mappati a Bit

Tutti gli allarmi sono mappati a Bit. Se l'applicazione setta il relativo Bit, l'allarme è attivato. Generalmente questi allarmi sono attivati automaticamente dal sistema VTB IsoNs, Quando è necessario. Comunque l'applicazione può leggere e scrivere gli allarmi.

| Nome Bit       | Descrizione Allarme                                |
|----------------|----------------------------------------------------|
| ISOV1.allarm0  | X Limite Negativo Raggiunto                        |
| ISOV1.allarm1  | X Limite Positivo Raggiunto                        |
| ISOV1.allarm2  | Y Limite Negativo Raggiunto                        |
| ISOV1.allarm3  | Y Limite Positivo Raggiunto                        |
| ISOV1.allarm4  | Z Limite Negativo Raggiunto                        |
| ISOV1.allarm5  | Z Limite Positivo Raggiunto                        |
| ISOV1.allarm6  | A Limite Negativo Raggiunto                        |
| ISOV1.allarm7  | A Limite Positivo Raggiunto                        |
| ISOV1.allarm8  | B Limite Negativo Raggiunto                        |
| ISOV1.allarm9  | B Limite Positivo Raggiunto                        |
| ISOV1.allarm10 | C Limite Negativo Raggiunto                        |
| ISOV1.allarm11 | C Limite Positivo Raggiunto                        |
| ISOV1.allarm12 | U Limite Negativo Raggiunto                        |
| ISOV1.allarm13 | U Limite Positivo Raggiunto                        |
| ISOV1.allarm14 | V Limite Negativo Raggiunto                        |
| ISOV1.allarm15 | V Limite Positivo Raggiunto                        |
| ISOV1.allarm16 | W Limite Negativo Raggiunto                        |
| ISOV1.allarm17 | W Limite Positivo Raggiunto                        |
| ISOV1.allarm18 | X SERVO-EMERGENZA                                  |
| ISOV1.allarm19 | Y SERVO-EMERGENZA                                  |
| ISOV1.allarm20 | Z SERVO-EMERGENZA                                  |
| ISOV1.allarm21 | A SERVO-EMERGENZA                                  |
| ISOV1.allarm22 | B SERVO-EMERGENZA                                  |
| ISOV1.allarm23 | C SERVO-EMERGENZA                                  |
| ISOV1.allarm24 | U SERVO-EMERGENZA                                  |
| ISOV1.allarm25 | V SERVO-EMERGENZA                                  |
| ISOV1.allarm26 | W SERVO-EMERGENZA                                  |
| ISOV1.allarm27 | EMERGENZA Generale Attivata                        |
| ISOV1.allarm28 | Errore Acqusizione                                 |
| ISOV1.allarm29 | Short line trovate (se attivato NO_SHORT=2)        |
| ISOV1.allarm30 | Libero                                             |
| ISOV1.allarm31 | Libero                                             |
| ISOV1.allarm32 | X Asse Errore Configurazione (CanOpen or Ethercat) |
| ISOV1.allarm32 | Y Asse Errore Configurazione (CanOpen or Ethercat) |

| ISOV1.allarm34  | Z Asse Errore Configurazione (CanOpen or Ethercat) |  |
|-----------------|----------------------------------------------------|--|
| ISOV1.allarm35  | A Asse Errore Configurazione (CanOpen or Ethercat) |  |
| ISOV1.allarm36  | B Asse Errore Configurazione (CanOpen or Ethercat) |  |
| ISOV1.allarm37  | C Asse Errore Configurazione (CanOpen or Ethercat) |  |
| ISOV1.allarm38  | U Asse Errore Configurazione (CanOpen or Ethercat) |  |
| ISOV1.allarm39  | V Asse Errore Configurazione (CanOpen or Ethercat) |  |
| ISOV1.allarm40  | W Asse Errore Configurazione (CanOpen or Ethercat) |  |
| ISOV1.allarm41  | Libero                                             |  |
| ISOV1.allarm42  | Libero                                             |  |
| ····            |                                                    |  |
| ISOV1.allarm255 | Libero                                             |  |

# 13 Allarmi CanOpen

La gestione degli allarmi Canopen (EMCY-OBJ), è direttamente controllata dal relativo OGGETTO ASSE CARICATE. Quando l' allarme si presenta, il relativo bit viene settato:

# X SERVO-EMERGENZA

# Y SERVO-EMERGENZA

# Y SERVO-EMERGENZA

ecc

In ISOV1\_last\_allarm(nodo Asse) si può leggere il codice di errore CanOpen

# 14 Esempi

Di seguito alcuni esempi VTB - IsoNs

# 14.1 NGQ-NGMEVO 3 Assi Step/Dir

Link RS32 su COM1 NGQ-NGMEVO

# **Digital Inputs**

| Input 1  | $\rightarrow$ | Switch Home X (N.C.)      |
|----------|---------------|---------------------------|
| Input 2  | $\rightarrow$ | Switch Home Y (N.C.)      |
| Input 3  | $\rightarrow$ | Switch Home Z (N.C.)      |
| Input 4  | $\rightarrow$ | EMERGENZA GENERALE (N.C.) |
| Input 5  | $\rightarrow$ | Pulsante JOG X+ (N.O.)    |
| Input 6  | $\rightarrow$ | Pulsante JOG X- (N.O.)    |
| Input 7  | $\rightarrow$ | Pulsante JOG Y+ (N.O.)    |
| Input 8  | $\rightarrow$ | Pulsante JOG Y- (N.O.)    |
| Input 9  | $\rightarrow$ | Pulsante JOG Z+ (N.O.)    |
| Input 10 | $\rightarrow$ | Pulsante JOG Z- (N.O.)    |

# **Analog Inputs**

Per Abilitare il potenziometro è necessario selezionare il pulsante "Ext OW" da interfaccia di IsoNs

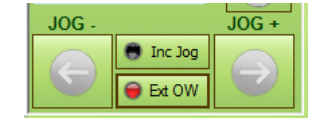

# **Digital Outputs**

| $\rightarrow$ | X Asse Abiliato                                                            |
|---------------|----------------------------------------------------------------------------|
| $\rightarrow$ | Y Asse Abiliato                                                            |
| $\rightarrow$ | Z Asse Abiliato                                                            |
| $\rightarrow$ | CNC Errore                                                                 |
|               | $ \begin{array}{c} \\ \\ \\ \\ \\ \\ \\ \\ \end{array} \\ \\ \end{array} $ |

## Assi Outputs

| Step/Dir Ch 1 | $\rightarrow$ | Х |
|---------------|---------------|---|
| Step/Dir Ch 2 | $\rightarrow$ | Y |
| Step/Dir Ch 3 | $\rightarrow$ | Z |

1) Aprire un nuovo progetto VTB e selezionare NGQ hardware o NGMEVO (L' esempio è NGQ) Selezionare 4 Ms sample

| Start Page:  | 1             |
|--------------|---------------|
| Sample:      | 4 mS          |
| Task Time: 5 | x 4 = 20 mS   |
| Screensave:  | Enable 30 sec |

2) Set link su COM1(o COM2) NGQ-NGMEVO e PP Interp mask su 7 (Canali X Y Z abilitati)

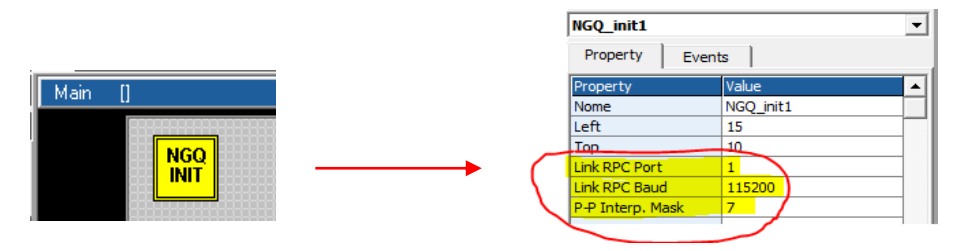

3) Inserire un Oggetto ISOVIRTUAL e lasciare le Proprietà default Oggetti → Iso\_Ns → IsoVirtual.vco

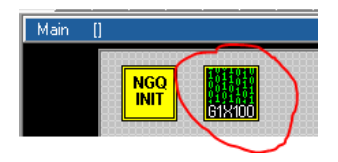

4) Inserire Asse X ISOPP (è lo stesso per NGMEVO o NGQ) Oggetti  $\rightarrow$  Iso\_Ns  $\rightarrow$  IsoPP.vco

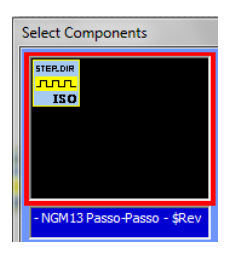

## 5) Settare le seguenti Proprietà

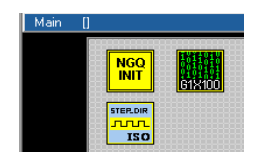

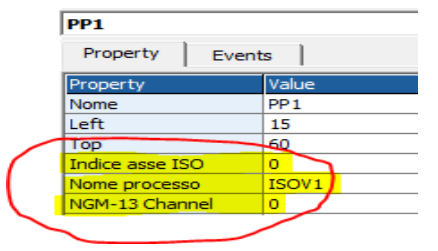

6) Inserire Asse Y ISOPP e settare le seguenti Proprietà Oggetti → Iso\_Ns → IsoPP.vco

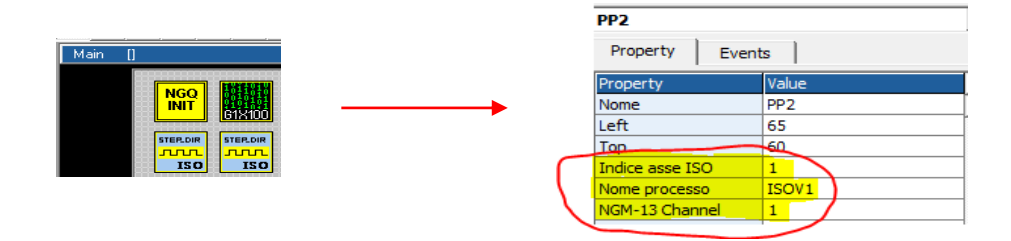

# 7) Inserire Asse Z ISOPP e settare le seguenti Proprietà Oggetti → Iso\_Ns → IsoPP.vco

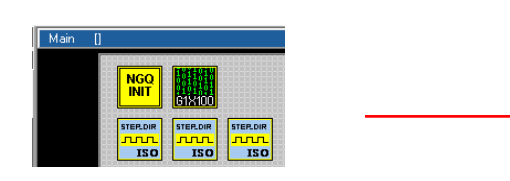

 PP3

 Property
 Events

 Property
 Value

 Nome
 PP3

 Left
 115

 Top
 89

 Indice asse ISO
 2

 Nome processo
 ISOV1

 NGM-13 Channel
 2

8) Inserire ISO I/O Oggetti  $\rightarrow$  Iso\_Ns  $\rightarrow$  Iso-IO.vco

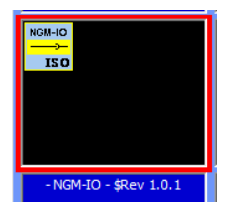

# 8) Settare le seguenti Proprietà

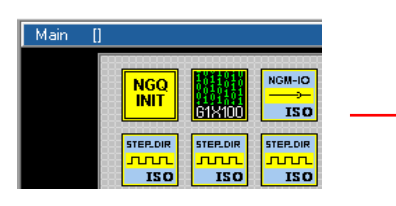

|   | PP3             |       |
|---|-----------------|-------|
|   | Property Event  | s     |
|   | Property        | Value |
|   | Nome            | PP3   |
|   | Left            | 115   |
|   | Тор             | 88    |
| 1 | Indice asse ISO | 2     |
|   | Nome processo   | ISOV1 |
|   | NGM-13 Channel  | 2     |

# 9) Inserire Oggetto ObjInterpola Oggetti → Motor Control → CobjInterpola.vco

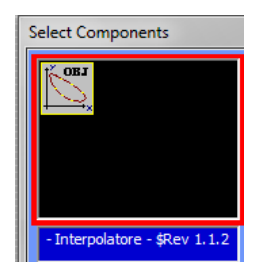

# 10) Settare le seguenti Proprietà

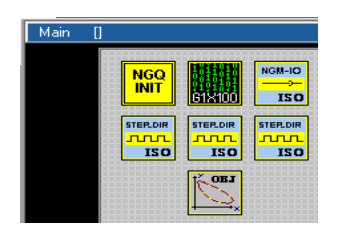

|          | Interpola1    | -     | · · ·       | _ |
|----------|---------------|-------|-------------|---|
|          | Property      | Event | ts          |   |
|          | Property      |       | Value       |   |
|          | Nome          |       | Interpola 1 |   |
|          | Left          |       | 65          |   |
| → ,      | Тор           |       | 110         |   |
|          | N.assi        |       | 3           |   |
| (        | N.tratti      |       | 16          |   |
|          | Vper          |       | 1024        |   |
|          | Div. Vper     |       | 1024        |   |
| <u> </u> | Abilita arcto |       | 1           |   |
|          |               | _     |             |   |

# 11) Inserire nella Task main (o task plc) la gestione del codice

| Codic   | e TASK PLC                                    |
|---------|-----------------------------------------------|
| Init Ta | ask PLC Task PLC                              |
| 1       | /                                             |
| 2       | ' Legge ingresso analogico                    |
| 3       | ' per controllo override                      |
| 4       | /                                             |
| 5       | ISOV1_vper=ng_adc(0)                          |
| 6       | ·                                             |
| 7       | ' Test ingressi digitali                      |
| 8       | ·                                             |
| 9       | ISOV1_ext_fcz_x=!ISOV1.inp0 ' Homing switch X |
| 10      | ISOV1_ext_fcz_y=!ISOV1.inp1 ' Homing switch Y |
| 11      | ISOV1_ext_fcz_z=!ISOV1.inp2 ' Homing switch Z |
| 12      | ISOV1_ext_emcy=!ISOV1.inp3 / EMERGENZA        |
| 13      | ISOV1_ext_jogp_x=ISOV1.inp4 ' JOG X +         |
| 14      | ISOV1_ext_jogm_x=ISOV1.inp5 ' JOG X -         |
| 15      | ISOV1_ext_jogp_y=ISOV1.inp6 ' JOG Y +         |
| 16      | ISOV1_ext_jogm_y=ISOV1.inp7 ' JOG Y -         |
| 17      | ISOV1_ext_jogp_z=ISOV1.inp8 ' JOG Z +         |
| 18      | ISOV1_ext_jogm_z=ISOV1.inp9 ' JOG Z -         |
| 19      | ·                                             |
| 20      | ' Test Uscite digitali                        |
| 21      | ·                                             |
| 22      | ISOV1.out0=ISOV1_status_enable_x 'X enabled   |
| 23      | ISOV1.out1=ISOV1_status_enable_y 'Y enabled   |
| 24      | ISOV1.out2=ISOV1_status_enable_z 'Z enabled   |
| 25      | ISOV1.out2=ISOV1_status_error ' CNC error     |

#### '\_\_\_ -----'Legge ingresso analogico ' per controllo override

'\_\_ \_\_\_\_\_

# ISOV1\_vper=ng\_adc(0)

<u>ا\_</u> ' Test ingressi digitali

## ۱\_\_\_\_\_

| ISOV1_ext_fcz_x=!ISOV1.inp0 | ' Homing switch X   |
|-----------------------------|---------------------|
| ISOV1_ext_fcz_y=!ISOV1.inp1 | 'Homing switch Y    |
| ISOV1_ext_fcz_z=!ISOV1.inp2 | ' Homing switch Z   |
| ISOV1_ext_emcy=!ISOV1.inp3  | ' General EMERGENZA |
| ISOV1_ext_jogp_x=ISOV1.inp4 | ' JOG X +           |
| ISOV1_ext_jogm_x=ISOV1.inp5 | ' JOG X -           |
| ISOV1_ext_jogp_y=ISOV1.inp6 | 'JOG Y +            |
| ISOV1_ext_jogm_y=ISOV1.inp7 | 'JOG Y -            |
| ISOV1 ext jogp z=ISOV1.inp8 | ' JOG Z +           |
| ISOV1_ext_jogm_z=ISOV1.inp9 | ' JOG Z -           |

### \_\_\_\_\_ ' Test Uscite digitali

'\_\_\_

#### '\_\_\_ ISOV1.out0=ISOV1\_status\_enable\_x ' X enabled ISOV1.out1=ISOV1\_status\_enable\_y 'Y enabled ISOV1.out2=ISOV1\_status\_enable\_z 'Z enabled ISOV1.out2=ISOV1\_status\_error 'CNC error

\_\_\_

# 14.2 NG35+2xNGIO 3 Assi Analogici +/- 10V e Volantino Elettronico

Link ETHERNET IP: "10.0.0.80" (default)

Il seguente progetto usa un volantino elettronico connesso al Ch 2 seconda NGIO input encoder , Selettore per JOG Assi e Mandrino controllato in velocità.

Per abilitare il Selettore è necessario inserire nella init TASK PLC il seguente codice:

## ISOV1\_soft\_sel\_man=0 'Abilita il selettore interno a VTB

# **Digital Inputs**

| Input 1  | $\rightarrow$ | Switch Home X (N.C.)      |
|----------|---------------|---------------------------|
| Input 2  | $\rightarrow$ | Switch Home Y (N.C.)      |
| Input 3  | $\rightarrow$ | Switch Home Z (N.C.)      |
| Input 4  | $\rightarrow$ | EMERGENZA GENERALE (N.C.) |
| Input 5  | $\rightarrow$ | Selettore JOG X (N.O.)    |
| Input 6  | $\rightarrow$ | Selettore JOG Y (N.O.)    |
| Input 7  | $\rightarrow$ | Selettore JOG Z (N.O.)    |
| Input 8  | $\rightarrow$ | Pulsante JOG - (N.O.)     |
| Input 9  | $\rightarrow$ | Pulsante JOG + (N.O.)     |
| Input 10 | $\rightarrow$ | Volantino Speed x1        |
| Input 11 | $\rightarrow$ | Volantino Speed x10       |
| Input 12 | $\rightarrow$ | Volantino Speed x100      |
|          |               |                           |

# **Analog Inputs**

| Inputs 1 | Inputs | s 1 |  |
|----------|--------|-----|--|
|----------|--------|-----|--|

Potenziometro Override Assi

# Per Abilitare il potenziometro è necessario selezionare il pulsante "Ext OW" da interfaccia di IsoNs

| JOG - |           | JOG + |
|-------|-----------|-------|
| 0     | 🖲 Inc Jog |       |
| G     | 😝 Ext OW  |       |

 $\rightarrow$ 

# **Digital Outputs**

| Output 1 | $\rightarrow$ | X Asse Abiliato     |
|----------|---------------|---------------------|
| Output 2 | $\rightarrow$ | Y Asse Abiliato     |
| Output 3 | $\rightarrow$ | Z Asse Abiliato     |
| Output 4 | $\rightarrow$ | CNC Errore          |
| Output 5 | $\rightarrow$ | Mandrino start/stop |
| Output 6 | $\rightarrow$ | Mandrino CW (M3)    |
| Output 7 | $\rightarrow$ | Mandrino CCW (M4)   |

# Assi Inputs

| Encoder Ch 1 (prima NGIO)   | $\rightarrow$ | Encoder Asse X    |
|-----------------------------|---------------|-------------------|
| Encoder Ch 2 (prima NGIO)   | $\rightarrow$ | Encoder Asse Y    |
| Encoder Ch 1 (seconda NGIO) | $\rightarrow$ | Encoder Asse Z    |
| Encoder Ch 2 (seconda NGIO) | $\rightarrow$ | Encoder Volantino |

# Assi Outputs

| Analog out 1 (prima NGIO)   | $\rightarrow$ | X Speed +/-10V |
|-----------------------------|---------------|----------------|
| Analog out 2 (prima NGIO)   | $\rightarrow$ | Y Speed +/-10V |
| Analog out 1 (seconda NGIO) | $\rightarrow$ | Z Speed +/-10V |
| Analog out 2 (seconda NGIO) | $\rightarrow$ | Speed Mandrino |

1) Aprire un nuovo progetto VTB e selezionare NG35 Selezionare 1 Ms sample

| Start Page:    | 1             |
|----------------|---------------|
| Sample:        | 1 mS          |
| Task Time: 5 x | 1 = 5 mS      |
| Screensave: 🔽  | Enable 30 sec |

# 2) nserire un Oggetto ISOVIRTUAL e lasciare le Proprietà default $Oggetti \rightarrow Iso_Ns \rightarrow IsoVirtual.vco$

# Main []

3) Inserire Asse X ISOPID Oggetti  $\rightarrow$  Iso\_Ns  $\rightarrow$  IsoPid.vco

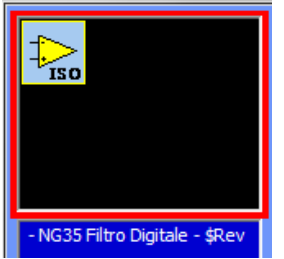

# 4) Settare le seguenti Proprietà

|            |   | PID1              |       |
|------------|---|-------------------|-------|
| Main []    |   | Property Even     | ts    |
|            |   | Property          | Value |
|            |   | Nome              | PID1  |
| GIXI00 ISO | F | Left              | 60    |
|            |   | Тор               | 10    |
|            | ( | Indice asse ISO   |       |
|            |   | Nome processo     | ISOV1 |
|            |   | Indice asse NG-IO | 0     |

5) Inserire Asse Y ISOPID e Settare le seguenti Proprietà

 $Oggetti \rightarrow Iso_Ns \rightarrow IsoPid.vco$ 

|               |                   | PID2              |       |
|---------------|-------------------|-------------------|-------|
|               |                   | Property Even     | ts    |
|               |                   | Property          | Value |
| Main II       |                   | Nome              | PID2  |
|               | $\longrightarrow$ | Left              | 100   |
|               |                   | Тор               | 10    |
|               |                   | Indice asse ISO   | 1     |
| GIXIO ISO ISO | ( )               | Nome processo     | ISOV1 |
|               | χ.                | Indice asse NG-IO | 0     |
|               |                   |                   |       |

6) Inserire Asse Z ISOPID e Settare le seguenti Proprietà Oggetti → Iso\_Ns → IsoPid.vco

|         |   | PID3              |       |
|---------|---|-------------------|-------|
| Main [] |   | Property Eve      | nts   |
|         |   | Property          | Value |
|         |   | Nome              | PID3  |
|         |   | Left              | 10    |
|         |   | Тор               | 55    |
|         |   | Indice asse ISO   | 2     |
| ISO     | ( | Nome processo     | ISOV1 |
|         |   | Indice asse NG-IO |       |
|         |   |                   |       |
|         |   |                   |       |

# 7) Inserire Oggetto ObjInterpola Oggetti → Motor Control → CobjInterpola.vco

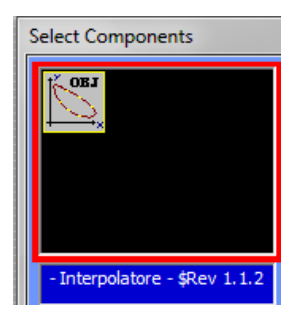

# 8) Settare le seguenti Proprietà

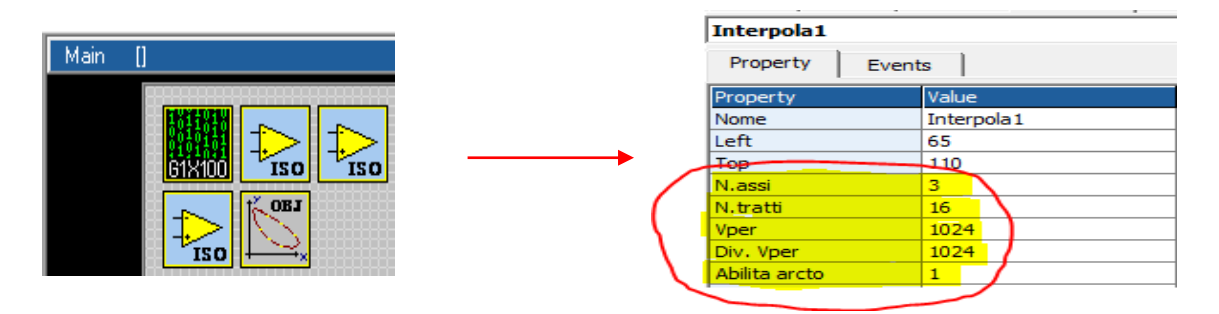

# 9) Dichiarare le seguenti Variabili Globali

| Internal VAR | Bit VAR | Define | Static VAR |        | /SD VAR        | Fixed VA |
|--------------|---------|--------|------------|--------|----------------|----------|
|              |         |        | •          | No 👻   | EXP            |          |
| Variable     |         | Туре   |            | Shared | Export in Clas | s        |
| EncoderInput |         | LONG   |            | No     |                |          |
| EncoderOut   |         | LONG   |            | No     |                |          |

# **10)** Inserire Oggetto FiltroVol per gestione volantino Oggetti → Motor Control → CfiltroVol.vco

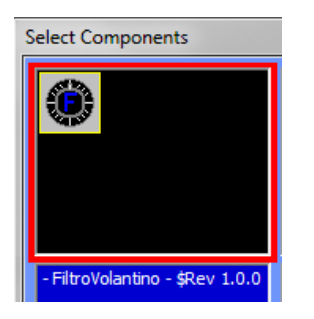

# 11) Settare le seguenti proprietà

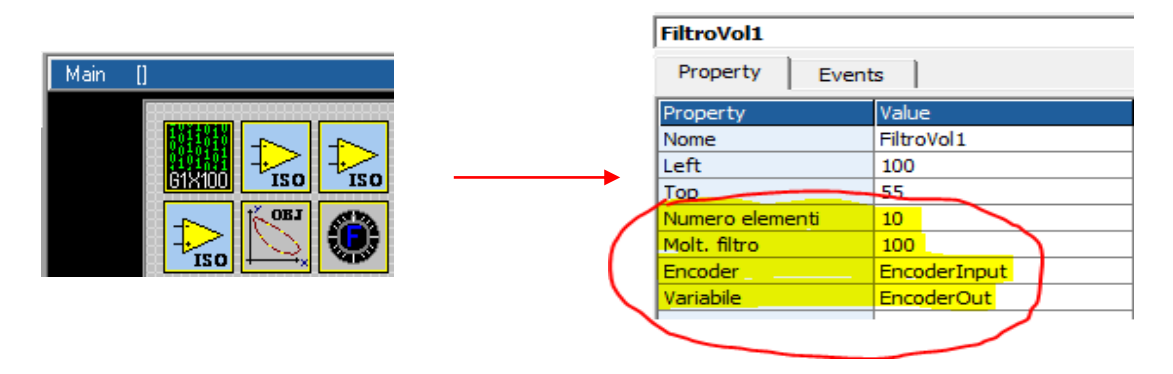

## 12) Inserire in "Init task PLC " I' entry point per Funzion M a abilitare selettore VTB

| TASK   | PLC Cod | e        |            |          |            |                 |
|--------|---------|----------|------------|----------|------------|-----------------|
| Init T | ask PLC | Task PLC |            |          |            |                 |
| 1      | ISOV1   | soft_sel | _man=0     | ' Enable | the intern | al VTB selector |
| 2      | ISOV1   | Start_m= | StartMacro | ' entry  | point MACR | 0 management    |

# 13) Inserire 2 Define in Variabili Globali → Define

MAXSPEEDSPINDLE dipende da Massimo rpm a 10 Volt del Mandrino

| Internal VAR    | Bit VAR | Define | Static VAR |
|-----------------|---------|--------|------------|
|                 |         |        |            |
| Variable        |         | Туре   |            |
| MAXDAC          |         |        | 2047       |
| MAXSPEEDSPINDLE |         |        | 24000      |

## 14) Inserire in Task Main Funzioni di Pagina la gestione M

|    | In | it Pagina | Master Event   | Master Ciclo | Fuercioni de Pagina              |
|----|----|-----------|----------------|--------------|----------------------------------|
| 1  |    | function  | StartMacro()   | as char      |                                  |
| 2  |    | dim Vels  | Spindle as lon | ng           |                                  |
| 3  |    |           |                |              |                                  |
| 4  |    | ISOV      | 71_m_ACK=1     |              |                                  |
| 5  |    | sele      | ect ISOV1_M_cr | nd           |                                  |
| 6  |    |           | case 3         |              | ' start Mandrino in CW           |
| 7  |    |           | ISOV1.out      | t5=true      | ' set CW                         |
| 8  |    |           | ISOV1.out      | t6=false     | ' reset CCW                      |
| 9  |    |           | ' calcola      | a la Speed   |                                  |
| 10 |    |           | VelSpind:      | le=(ISOV1_ge | neric(9)*MAXDAC)/MAXSPEEDSPINDLE |
| 11 |    |           | ng_dac(3,      | ,VelSpindle) | ' Aggiorna la Speed al Dac       |
| 12 |    |           | ISOV1.out      | t4=true      | ' Start Mandrino                 |
| 13 |    |           | ISOV1_sta      | atus_m_run=0 |                                  |
| 14 |    |           | case 4         |              | ' start Mandrino in CCW          |
| 15 |    |           | ISOV1.out      | t5=false     | ' reset CW                       |
| 16 |    |           | ISOV1.out      | t6=true      | ' set CCW                        |
| 17 |    |           | ' calcola      | a la Speed   |                                  |
| 18 |    |           | VelSpind:      | le=(ISOV1_ge | neric(9)*MAXDAC)/MAXSPEEDSPINDLE |
| 19 |    |           | ng_dac(3,      | ,VelSpindle) | ' Aggiorna la Speed al Dac       |
| 20 |    |           | ISOV1.out      | t4=true      | ' Start Mandrino                 |
| 21 |    |           | ISOV1_sta      | atus_m_run=0 |                                  |
| 22 |    |           | case 5         |              | ' Stop Mandrino                  |
| 23 |    |           | ISOV1.out      | t4=false     | ' Stop Mandrino                  |
| 24 |    |           | VelSpind:      | le=0         | ' set Speed a 0                  |
| 25 |    |           | ng_dac(3,      | ,VelSpindle) | ' Aggiorna la Speed al Dac       |
| 26 |    |           | ISOV1_sta      | atus_m_run=0 |                                  |
| 27 |    |           | case else      |              |                                  |
| 28 |    |           | ISOV1_m_1      | ACK=0        |                                  |
| 29 |    | ends      | select         |              |                                  |
| 30 |    | endfunct  | tion           |              |                                  |

## function StartMacro() as char dim VelSpindle as long

```
ISOV1_m_ACK=1
select ISOV1_M_cmd
        case 3
                                        ' start Mandrino in CW
                ISOV1.out5=true
                                        'set CW
                ISOV1.out6=false
                                               ' reset CCW
                ' calcola la Speed
                VelSpindle=(ISOV1_generic(9)*MAXDAC)/MAXSPEEDSPINDLE
                ng_dac(3,VelSpindle)
                                        ' Aggiorna la Speed al Dac
                                                ' Start Mandrino
                ISOV1.out4=true
                ISOV1_status_m_run=0
                                        ' start Mandrino in CCW
        case 4
                                                ' reset CW
                ISOV1.out5=false
                ISOV1.out6=true
                                                'set CCW
                ' calcola la Speed
                VelSpindle=(ISOV1_generic(9)*MAXDAC)/MAXSPEEDSPINDLE
                ng_dac(3,VelSpindle)
                                        ' Aggiorna la Speed al Dac
                                                ' Start Mandrino
                ISOV1.out4=true
                ISOV1_status_m_run=0
                                        ' Stop Mandrino
        case 5
                ISOV1.out4=false
                                                ' Stop Mandrino
                VelSpindle=0
                                        'set Speed a 0
                ng_dac(3,VelSpindle)
                                        ' Aggiorna la Speed al Dac
                ISOV1_status_m_run=0
        case else
                ISOV1_m_ACK=0
endselect
```

endfunction

15) Inserire in Task Main (Master Ciclo) o Task PLC la chiamata alle funzioni di gestione I/O

| Pa | age Init | Master Event | Master Cycle Page Functions       |
|----|----------|--------------|-----------------------------------|
| 1  | Assi     | .Homing()    | ' Controlla homing Switch         |
| 2  | GetE     | MCY()        | ' Prende EMERGENZA stato          |
| 3  | Assi     | ManualJog()  | ' Controlla JOG                   |
| 4  | Spee     | dHeWheel()   | ' Controlla Speed Volantino       |
| 5  | GetC     | verride()    | ' Legge potenziometri di Override |
| 6  | SetC     | )utputs()    | ' Set Digital outputs             |

| AssiHoming()    | ' Controlla homing Switch         |
|-----------------|-----------------------------------|
| GetEMCY()       | ' Prende EMERGENZA stato          |
| AssiManualJog() | ' Controlla JOG                   |
| SpeedHeWheel()  | ' Controlla Speed Volantino       |
| GetOverride()   | ' Legge potenziometri di Override |
| SetOutputs()    | ' Set Digital outputs             |

## 16) Inserire nelle funzioni Task Main (Funzioni di Pagina)

```
Page Init Master Event Master Cycle Page Functions
     ********************************
1
2
     ' Controlla switch Assi homing
3
     *********
                                  *****
4
     function AssiHoming() as void
5
        ISOV1 ext fcz x=!ISOV1.inp0 ' Homing switch X
6
        ISOV1 ext fcz y=!ISOV1.inp1 ' Homing switch Y
7
         ISOV1_ext_fcz_z=!ISOV1.inp2 ' Homing switch Z
8
     endfunction
```

```
!*********
```

| 'Controlla switch Assi homing                        | ****                     |
|------------------------------------------------------|--------------------------|
| function AssiHoming() as void                        |                          |
| ISOV1_ext_fcz_x=!ISOV1.                              | inp0 'Homing switch X    |
| ISOV1_ext_fcz_y=!ISOV1.                              | inp1 'Homing switch Y    |
| ISOV1 ext fcz z=!ISOV1.i                             | np2 'Homing switch Z     |
| endfunction<br>'************************************ | ****                     |
| ' Controlla EMERGENZA Generale                       | ****                     |
| function GetEMCY() as void<br>ISOV1 ext emcy=!ISOV1. | inp3 'EMERGENZA Generale |
| endfunction<br>'************************************ | ****                     |
| ' Controlla JOG<br>'*****************************    | ****                     |
| function AssiManualJog() as void                     |                          |
| if ISOV1.inp4                                        | ' Set Asse X             |
| ISOV1_asse_man                                       | =0                       |
| endif                                                |                          |
| if ISOV1.inp5                                        | ' Set Asse Y             |
| ISOV1_asse_man                                       | =1                       |
| endif                                                |                          |
| if ISOV1.inp6                                        | 'Set Asse Z              |
| ISOV1_asse_man                                       | =2                       |

| endif                                              |  |  |  |  |
|----------------------------------------------------|--|--|--|--|
| ISOV1_ext_jogp=ISOV1.inp8 'Aggiorna Jog Input +    |  |  |  |  |
| ISOV1_ext_jogm=ISOV1.inp7 'Aggiorna Jog Input -    |  |  |  |  |
| endfunction                                        |  |  |  |  |
| ***********                                        |  |  |  |  |
| ' Controlla Manuale JOG                            |  |  |  |  |
| ' L' aggiornamento encoder volantino è in Task PLC |  |  |  |  |
| 1***********                                       |  |  |  |  |
| function SpeedHeWheel() as void                    |  |  |  |  |
| if ISOV1.inp9 'Moltiplicatore x1                   |  |  |  |  |
| ISOV1_msofv=1                                      |  |  |  |  |
| endif                                              |  |  |  |  |
| if ISOV1.inp10 'Moltiplicatore x10                 |  |  |  |  |
| ISOV1_msofv=10                                     |  |  |  |  |
| endif                                              |  |  |  |  |
| if ISOV1.inp11 'Moltiplicatore x100                |  |  |  |  |
| ISOV1_msofv=100                                    |  |  |  |  |
| endif                                              |  |  |  |  |
| endfunction                                        |  |  |  |  |
| ******                                             |  |  |  |  |
| ' Controlla Potenziometri di Override              |  |  |  |  |
| ******                                             |  |  |  |  |
| function GetOverride()as void                      |  |  |  |  |
| ISOV1 vper=ng adc(0)                               |  |  |  |  |
| endfunction                                        |  |  |  |  |
| *******                                            |  |  |  |  |
| 'Set digital outputs                               |  |  |  |  |
| *****                                              |  |  |  |  |
| function SetOutputs()as void                       |  |  |  |  |
| ISOV1.out0=ISOV1_status_enable_x 'X Abilitato      |  |  |  |  |
| ISOV1.out1=ISOV1_status_enable_y 'Y Abilitato      |  |  |  |  |
| ISOV1.out2=ISOV1_status_enable_z 'Z Abilitato      |  |  |  |  |
| ISOV1.out3=ISOV1_status_error 'CNC errore          |  |  |  |  |
|                                                    |  |  |  |  |

**17)** Inserire nel Task PLC l' aggiornamento encoder volantino Questa funzione deve essere sincrona con il Task PLC

| TASK PLC Code |                                     |                          |  |  |
|---------------|-------------------------------------|--------------------------|--|--|
| Init Ta       | ask PLC Task PLC                    |                          |  |  |
| 1             | <pre>ng_enc(3,EncoderInput())</pre> | 'Legge encoder volantino |  |  |
| 2             | ISOV1_qvola=EncoderOut              | 'Aggiorna FiltroVol      |  |  |
|               |                                     |                          |  |  |

ng\_enc(3,EncoderInput())
ISOV1\_qvola=EncoderOut

'Legge encoder volantino 'Aggiorna FiltroVol

# 14.3 NG35+1xNGIO 3 Assi CanOpen

Link ETHERNET IP: "10.0.0.80" (default) Il seguente progetto usa Assi CanOpen con Drives ESTUN

# **Digital Inputs**

| Input 1  | $\rightarrow$ | Switch Home X (N.C.)      |
|----------|---------------|---------------------------|
| Input 2  | $\rightarrow$ | Switch Home Y (N.C.)      |
| Input 3  | $\rightarrow$ | Switch Home Z (N.C.)      |
| Input 4  | $\rightarrow$ | EMERGENZA GENERALE (N.C.) |
| Input 5  | $\rightarrow$ | Pulsante JOG X+ (N.O.)    |
| Input 6  | $\rightarrow$ | Pulsante JOG X- (N.O.)    |
| Input 7  | $\rightarrow$ | Pulsante JOG Y+ (N.O.)    |
| Input 8  | $\rightarrow$ | Pulsante JOG Y- (N.O.)    |
| Input 9  | $\rightarrow$ | Pulsante JOG Z+ (N.O.)    |
| Input 10 | $\rightarrow$ | Pulsante JOG Z (N.O.)     |

# **Analog Inputs**

Inputs 1 → Potenziometro Override Assi Per Abilitare il potenziometro è necessario selezionare il pulsante "Ext OW" da interfaccia di IsoNs

| JOG - |           | JOG + |
|-------|-----------|-------|
| 0     | 🖲 Inc Jog |       |
| G     | 😝 Ext OW  |       |

# **Digital Outputs**

| Output 1 | $\rightarrow$ | X Asse Abilitato |
|----------|---------------|------------------|
| Output 2 | $\rightarrow$ | Y Asse Abilitato |
| Output 3 | $\rightarrow$ | Z Asse Abilitato |
| Output 4 | $\rightarrow$ | CNC Errore       |

## 1) Aprire un nuovo progetto VTB e seleizonare NG35 – Abilitareil CanOpen Fieldbus

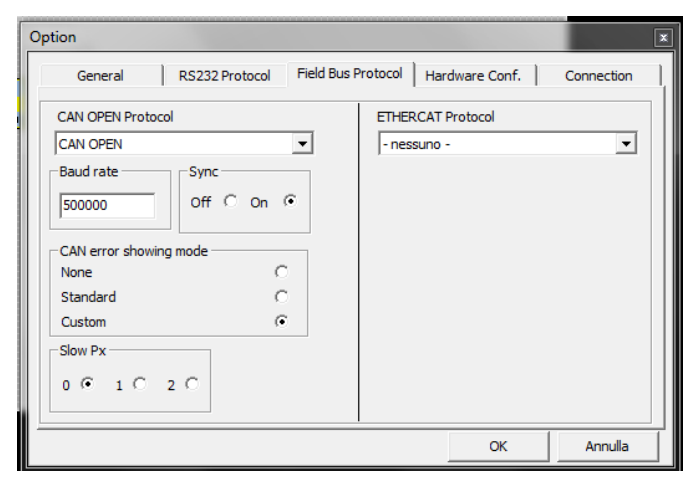

# Selezionare 2 Ms sample

| Start Page:  | 1               |
|--------------|-----------------|
| Sample:      | 2,0 mS          |
| Task Time: 5 | x 2,0 = 10 mS   |
| Screensave:  | ✓ Enable 30 sec |

2) Prepare il file COP con il Configuratore CanOpen

A) Aprire il Configuratore CanOpen

| Promax - Configuratore reti CanOpen<br>File Modifica Opzioni Libreria Help | <b></b>                                                                                              |
|----------------------------------------------------------------------------|----------------------------------------------------------------------------------------------------|
| File Modifica Opzioni Libreria Help                                        | Prodotti Can presenti : 0 Dati Pdo Modo Byte Cob_ld Comm Inhibit_time Event_time RTR Oggetti Mappeti |

B) Aggiungere da Lib Drive tipo Estun e Inserire nodo 1 – Premere Pulsante *"esegui"* Ripetere per Nodo 2 e Nodo 3

| 🙀 Promax - Configuratore r | eti CanOpen   |  |
|----------------------------|---------------|--|
| File Modifica Opzioni      | Libreria Help |  |
| D 🛩 🖬 🗉 👪 👬                | 🔟 🐰 🖻 🛍       |  |
| 3axes (modificato)         |               |  |
|                            |               |  |
| Ē CiA_DS402 (2)            |               |  |
| CiA_DS402 (3)              |               |  |
|                            |               |  |

# C) Espandere il nodo 2 e double click su pdo\_Tx1 (Fast)

| 😋 Configura Pdo            | - • × |
|----------------------------|-------|
| Pdo Mappature              |       |
| 0k 🔹 🗅 🕂 🐰 🔟               |       |
| Prodotto : CiA_DS402 (2)   |       |
| Process data object : TX 1 |       |
| Modo Fast - qa (32)        |       |
| Rute                       |       |

# D) Double click su qa(32)

| 🔄, Aggi | ungi mappatura per | 23 |
|---------|--------------------|----|
| Mappat  | ura                |    |
| 0k 🕶    |                    |    |
| Prodo   | tto                |    |
| Pdo     |                    |    |
| Nume    | ero mappatura      | 1  |
| Name    | [6064 sub0] qa     | •  |

Cancellare tutto il testo in Name – (6064 sub0) qa e Inserire solo il testo Qb e premere il Pulsante Ok

| 🔄 Aggiun                     | gi mappatura pe                  | er       |       | x   |
|------------------------------|----------------------------------|----------|-------|-----|
| Mappatur                     | a                                |          |       |     |
| 0k 👳                         |                                  |          |       |     |
| Prodotte                     | D                                | CiA      | A_DS4 | 402 |
| Pdo                          |                                  |          | ТΧ    | 1   |
| Numero                       | mappatura                        |          |       | 1   |
| Name                         | qb                               |          |       | •   |
| Index                        | 6064                             | Subindex | 0     |     |
| Valuta ino<br>⊙ Esa<br>⊂ Dec | dex in base<br>decimale<br>imale | Lenght   | 32    |     |

# E) Double clik su pdo\_Rx1 (fast)

| 🖪 Configura Pdo            |     | 3 |
|----------------------------|-----|---|
| Pdo Mappature              |     |   |
| 0k 💌 🗅 🕂 🐰 💽               |     |   |
| Prodotto : CiA_DS402 (     | (2) |   |
| Process data object : RX 1 |     |   |
| Modo Fast CiA_DS402 (2)    |     |   |
| Byte 4                     |     |   |
| Cob_ld 202                 |     |   |

# F) Double click on qx(32)

| 🖪, Aggiungi mappatura per | x         |
|---------------------------|-----------|
| Mappatura                 |           |
| 0k 🕶                      |           |
| Prodotto                  | CiA_DS402 |
| Pdo                       | RX 1      |
| Numero mappatura          | 1         |
| Name [60C1 sub1] qx       | <b>_</b>  |

Cancellare tutto il testo in Name- (60C1 sub1) qx e Inserire solo il testo Qy e premere il Pulsante Ok

| 🔄, Aggiur | ngi mappatura per                  |          |      | x  |
|-----------|------------------------------------|----------|------|----|
| Mappatu   | ra                                 |          |      |    |
| 0k 👳      |                                    |          |      |    |
| Prodott   | 0                                  | CiA      | _DS4 | 02 |
| Pdo       |                                    |          | RX   | 1  |
| Numer     | o mappatura                        |          |      | 1  |
| Name      | Qy                                 |          |      | •  |
| Index     | 60C1                               | Subindex | 1    |    |
| Valuta in | dex in base<br>adecimale<br>cimale | Lenght   | 32   |    |

# G) Premere Ok

| ĺ | 🛱 Configura Pdo            |  | X |
|---|----------------------------|--|---|
| 1 | Pdo Mappature              |  |   |
|   | 0k 🗠 🗅 🕂 🐰 🔛               |  |   |
|   | Prodotto : CiA_DS402 (2)   |  |   |
|   | Process data object : RX 1 |  |   |
| - | Modo Fast CiA_DS402 (2)    |  |   |

Ripetere in punti da C a G per nodo 3 inserendo Qc(Qb) e Qz(Qy)

## H) Premere Save per salvare la configurazione

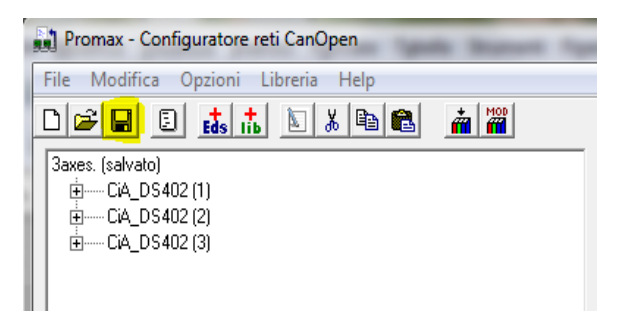

Adesso la configurazione Assi CanOpen è pronta. I Drives CanOpen devono essere settati nel seguente Modo:

| X Asse | Nodo 1 | Baud 500 Kb |
|--------|--------|-------------|
| Y Asse | Nodo 2 | Baud 500 Kb |
| Z Asse | Nodo 3 | Baud 500 Kb |

3) Inserire Oggetto ISOVIRTUAL e lasciare le Proprietà di default

 $Oggetti \rightarrow Iso_Ns \rightarrow IsoVirtual.vco$ 

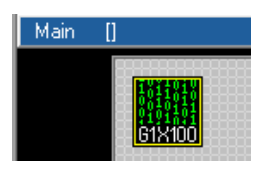

4) Inserire Asse X ISOCanOpen Oggetti  $\rightarrow$  Iso\_Ns  $\rightarrow$  IsoCanOpen.vco

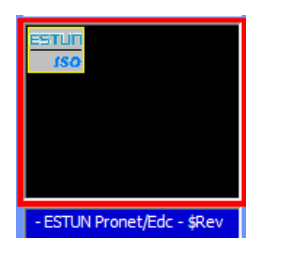

5) Settare le seguenti Proprietà

Nota:

Per selezionare i PDO QX,QY e QZ, occorre avere prima creato la configurazione Canopen. Quando si fa Double Click su "Nome quota pdo", si apre la seguente finestra di inserimento variabili. Selezionare VCB tab e scegliere la variabile facendo double click sul nome

| 1  | Variable 1 | Table |     |     |        |        |        |       | X        |
|----|------------|-------|-----|-----|--------|--------|--------|-------|----------|
|    | Interna    | al    | Bit | VCB | System | Define | Static | Fixed | VSD      |
|    | Name       |       |     |     |        | Туре   |        |       | <b>_</b> |
|    | qx         |       |     |     |        | LONG   |        |       |          |
|    | qy         |       |     |     |        | LONG   |        |       |          |
| 1  | qz         |       |     |     |        | LONG   |        |       |          |
|    |            |       |     |     |        |        |        |       |          |
| 1  |            |       |     |     |        |        |        |       |          |
| 11 | L          |       |     |     |        |        |        |       |          |
|    |            |       |     |     |        |        |        |       |          |
| 11 | L          |       |     |     |        |        |        |       |          |
| 11 |            |       |     |     |        |        |        |       |          |
| 1  | L          |       |     |     |        |        |        |       |          |
| 1  |            |       |     |     |        |        |        |       |          |
| 1  |            |       |     |     |        |        |        |       |          |
| 11 |            |       |     |     |        |        |        |       |          |
|    |            |       |     |     |        |        |        |       |          |
| 11 |            |       |     |     |        |        |        |       |          |
|    |            |       |     |     |        |        |        |       |          |
| L. |            |       |     |     |        |        |        |       |          |
|    |            |       |     |     |        |        |        |       |          |
|    | I          |       |     |     |        |        |        |       |          |
|    |            |       |     |     |        |        |        |       |          |
|    | Name       | qx    |     |     |        |        |        | OK    | Close    |
|    |            |       |     |     |        |        |        |       |          |

6) Inserire Asse Y ISOCanOpen e Settare le seguenti Proprietà Oggetti → Iso\_Ns → IsoCanOpen.vco

|                                     |     | AX2             |           |
|-------------------------------------|-----|-----------------|-----------|
|                                     |     | Property Event  | ts        |
| Main II                             |     | Property        | Value     |
| Main U                              |     | Nome            | AX2       |
|                                     |     | Left            | 95        |
|                                     |     | Тор             | 10        |
| <u>G1X100</u> <u>ISO</u> <u>ISO</u> | (   | Nodo            | 2         |
|                                     | 1   | Indice asse ISO | 1         |
|                                     | )   | Nome processo   | ISOV1     |
|                                     | L L | Nome quota pdo  | qy        |
|                                     |     | Mask Allarmi    | OXFFFFFFF |
|                                     |     | Mask Parametri  | 0x00      |

# 7) Inserire Asse Z ISOCanOpen e Settare le seguenti Proprietà Oggetti → Iso\_Ns → IsoCanOpen.vco

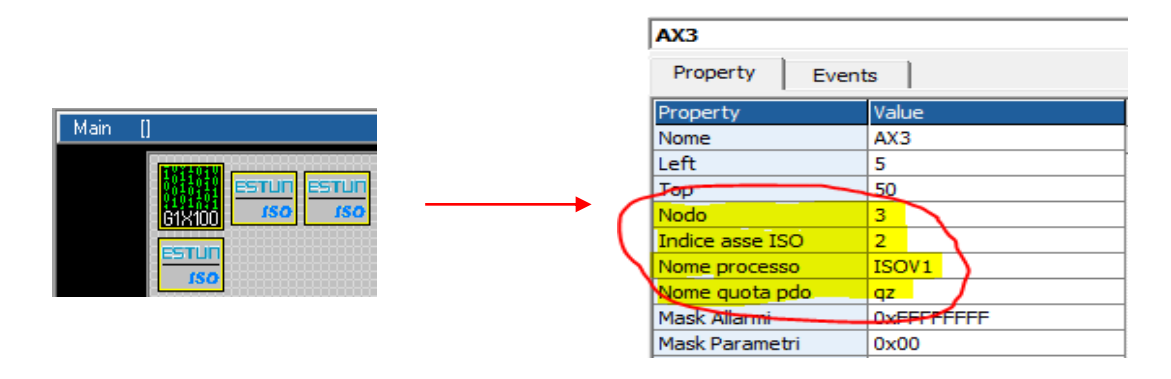

# 8) Inserire l' Oggetto ObjInterpola Oggetti → Motor Control → CobjInterpola.vco

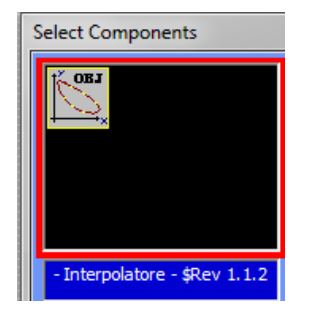

# 9) Settare le seguenti Proprietà

|                                     |     | Interpola1    |             |
|-------------------------------------|-----|---------------|-------------|
|                                     |     | Property Even | ts          |
| Main []                             |     | Property      | Value       |
|                                     |     | Nome          | Interpola 1 |
|                                     |     | Left          | 65          |
|                                     |     | Тор           | 110         |
| <u>G1X100</u> <u>150</u> <u>150</u> |     | N.assi        | 3           |
|                                     | (   | N.tratti      | 16          |
|                                     |     | Vper          | 1024        |
|                                     |     | Div. Vper     | 1024        |
|                                     | - \ | Abilita arcto | 1 /         |
|                                     |     |               |             |

10) Inserire in Task main (o task plc) la gestione del codice

| Codic   | Codice TASK PLC                               |  |  |  |  |  |
|---------|-----------------------------------------------|--|--|--|--|--|
| Init Ta | Init Task PLC                                 |  |  |  |  |  |
| 1       | r                                             |  |  |  |  |  |
| 2       | ' Legge ingresso analogico                    |  |  |  |  |  |
| з       | ' per controllo override                      |  |  |  |  |  |
| 4       | f                                             |  |  |  |  |  |
| 5       | ISOV1_vper=ng_adc(0)                          |  |  |  |  |  |
| 6       | ·                                             |  |  |  |  |  |
| 7       | ' Test ingressi digitali                      |  |  |  |  |  |
| 8       | ·                                             |  |  |  |  |  |
| 9       | ISOV1_ext_fcz_x=!ISOV1.inp0 ' Homing switch X |  |  |  |  |  |
| 10      | ISOV1_ext_fcz_y=!ISOV1.inp1 ' Homing switch Y |  |  |  |  |  |
| 11      | ISOV1_ext_fcz_z=!ISOV1.inp2 ' Homing switch Z |  |  |  |  |  |
| 12      | ISOV1_ext_emcy=!ISOV1.inp3 ' EMERGENZA        |  |  |  |  |  |
| 13      | ISOV1_ext_jogp_x=ISOV1.inp4 ' JOG X +         |  |  |  |  |  |
| 14      | ISOV1_ext_jogm_x=ISOV1.inp5 ' JOG X -         |  |  |  |  |  |
| 15      | ISOV1_ext_jogp_y=ISOV1.inp6 ' JOG Y +         |  |  |  |  |  |
| 16      | ISOV1_ext_jogm_y=ISOV1.inp7 ' JOG Y -         |  |  |  |  |  |
| 17      | ISOV1_ext_jogp_z=ISOV1.inp8 ' JOG Z +         |  |  |  |  |  |
| 18      | ISOV1_ext_jogm_z=ISOV1.inp9 ' JOG Z -         |  |  |  |  |  |
| 19      |                                               |  |  |  |  |  |
| 20      | ' Test Uscite digitali                        |  |  |  |  |  |
| 21      |                                               |  |  |  |  |  |
| 22      | ISOVI.outo=ISOVI_status_enable_x  X enabled   |  |  |  |  |  |
| 23      | ISOVI.outi=ISOVI_status_enable_y ' ' enabled  |  |  |  |  |  |
| 25      | ISOVI.out2-ISOVI_status_enable_z / Z enabled  |  |  |  |  |  |
| 20      | 150v1.out2=150v1_status_error CNC error       |  |  |  |  |  |

#### \_\_\_\_\_ 'Legge ingresso analogico ' per controllo override Ľ **ISOV1\_vper=ng\_adc(**0) ' Test ingressi digitali ۱\_\_\_\_\_ ISOV1\_ext\_fcz\_x=!ISOV1.inp0 ' Homing switch X ISOV1\_ext\_fcz\_y=!ISOV1.inp1 ' Homing switch Y ISOV1\_ext\_fcz\_z=!ISOV1.inp2 ' Homing switch Z ISOV1\_ext\_emcy=!ISOV1.inp3 ' General EMERGENZA ISOV1\_ext\_jogp\_x=ISOV1.inp4 ' JOG X + ISOV1\_ext\_jogm\_x=ISOV1.inp5 ' JOG X -ISOV1\_ext\_jogp\_y=ISOV1.inp6 ' JOG Y + ' JOG Y -ISOV1\_ext\_jogm\_y=ISOV1.inp7 ISOV1\_ext\_jogp\_z=ISOV1.inp8 ' JOG Z + ' JOG Z -ISOV1\_ext\_jogm\_z=ISOV1.inp9

'-----' Test Uscite digitali

'..... ISOV1.out0=ISOV1\_status\_enable\_x 'X enabled ISOV1.out1=ISOV1\_status\_enable\_y 'Y enabled ISOV1.out2=ISOV1\_status\_enable\_z 'Z enabled ISOV1.out2=ISOV1\_status\_error 'CNC error

# 14.4 NGMEVO+NGQx (CanOpen) 3 Assi Step/Dir, Mandrino e Volantino

## Link RS32 su COM1 NGMEVO

Il seguente progetto usa un Volantino Elettronico connesso sul Ch 1 encoder NGQx , Selettore per JOG Assi e Mandrino in Analogica output 1 NGQx. La scheda NGQx è in Link CanOpen con la scheda NGMEVO (Master) Per Abilitare il Selettore è necessario Inserire nella init TASK PLC il seguente codice: ISOV1\_soft\_sel\_man=0 'Abilita il selettore interno a VTB

# **Digital Inputs**

| Input 1 | (NGMEVO ISOV1.inp0) | $\rightarrow$ | Switch Home X (N.C.)      |
|---------|---------------------|---------------|---------------------------|
| Input 2 | (NGMEVO ISOV1.inp1) | $\rightarrow$ | Switch Home Y (N.C.)      |
| Input 3 | (NGMEVO ISOV1.inp2) | $\rightarrow$ | Switch Home Z (N.C.)      |
| Input 4 | (NGMEVO ISOV1.inp3) | $\rightarrow$ | EMERGENZA GENERALE (N.C.) |
|         |                     |               |                           |
|         |                     |               |                           |
| Input 1 | (NGQx ISOV1.inp16)  | $\rightarrow$ | Selettore JOG X (N.O.)    |
| Input 2 | (NGQx ISOV1.inp17)  | $\rightarrow$ | Selettore JOG Y (N.O.)    |
| Input 3 | (NGQx ISOV1.inp18)  | $\rightarrow$ | Selettore JOG Z (N.O.)    |
| Input 4 | (NGQx ISOV1.inhp19) | $\rightarrow$ | Pulsante JOG - (N.O.)     |
| Input 5 | (NGQx ISOV1.inp20)  | $\rightarrow$ | Pulsante JOG + (N.O.)     |
| Input 6 | (NGQx ISOV1.inp21)  | $\rightarrow$ | Volantino Speed x1        |
| Input 7 | (NGQx ISOV1.inp22)  | $\rightarrow$ | Volantino Speed x10       |
| Input 8 | (NGQx ISOV1.inp23)  | $\rightarrow$ | Volantino Speed x100      |
| -       |                     |               | -                         |

# **Analog Inputs**

Inputs 1 (NGQx) → Potenziometro Override Assi Per Abilitare il potenziometro è necessario selezionare il pulsante "Ext OW" da interfaccia di IsoNs

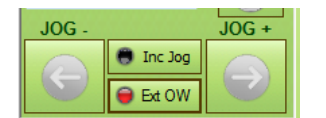

# **Digital Outputs**

| Output 1 (NGMEVO ISOV1.out0) | → X Asse Abilitato |
|------------------------------|--------------------|
| Output 2 (NGMEVO ISOV1.out1) | → Y Asse Abilitato |
| Output 3 (NGMEVO ISOV1.out2) | → Z Asse Abilitato |
| Output 4 (NGMEVO ISOV1.out3) | → CNC Errore       |
|                              |                    |
|                              |                    |
| 0                            |                    |

| Output 1 (NGQx <i>ISOV1.out16</i> ) | → Mandrino start/stop           |
|-------------------------------------|---------------------------------|
| Output 2 (NGQx <i>ISOV1.out17</i> ) | $\rightarrow$ Mandrino CW (M3)  |
| Output 3 (NGQx <i>ISOV1.out18</i> ) | $\rightarrow$ Mandrino CCW (M4) |

# **Encoder Inputs**

Encoder Ch 1 (NGQx)

→ Encoder Volantino

# Analog Outputs

Analog out 1 (NGQx)

→ SPEED Mandrino

1) Aprire un nuovo progetto VTB e selezionare NGMEVO – Abilitare il CanOpen

| Option                             |                        | ×          |
|------------------------------------|------------------------|------------|
| General RS232 Protocol Field Bus P | rotocol Hardware Conf. | Connection |
| CAN OPEN Protocol                  | ETHERCAT Protocol      |            |
| CAN OPEN 💌                         | - nessuno -            | •          |
| Baud rate Sync                     |                        |            |
| 500000 Off C On @                  |                        |            |
| CAN error showing mode             |                        |            |
| None C                             |                        |            |
| Standard C                         |                        |            |
| Custom 📀                           |                        |            |
| -Slow Px                           |                        |            |
| 0 • 1 • 2 •                        |                        |            |
|                                    | ОК                     | Annulla    |

# Selezionarea 4 Ms sample

| Start Page:    | 1             |
|----------------|---------------|
| Sample:        | 4 mS          |
| Task Time: 5 x | 4 = 20 mS     |
| Screensave: 🔽  | Enable 30 sec |

# 2) Preparare il file e COP con il configuratore CanOpen

| A)  | Aprire il | configuratore | CanOpen |
|-----|-----------|---------------|---------|
| • • |           | eon garacore  | canopen |

| Promax - Configuratore reti CanOpen |                           |  |  |  |  |  |
|-------------------------------------|---------------------------|--|--|--|--|--|
| File Modifica Opzioni Libreria Help |                           |  |  |  |  |  |
| D 🚅 🖬 🗉 👪 📩 🔟 🕺 🛍 📸 🚟 🎬             |                           |  |  |  |  |  |
|                                     | Prodotti Can presenti : 0 |  |  |  |  |  |
|                                     | Dati Pdo                  |  |  |  |  |  |
|                                     | Modo                      |  |  |  |  |  |
|                                     | Byte                      |  |  |  |  |  |
|                                     | Cob_ld                    |  |  |  |  |  |
|                                     | Comm                      |  |  |  |  |  |
|                                     | Inhibit_time              |  |  |  |  |  |
|                                     | Event_time                |  |  |  |  |  |
|                                     | □ BTB                     |  |  |  |  |  |
|                                     | Oggetti Mappati           |  |  |  |  |  |
|                                     |                           |  |  |  |  |  |
|                                     |                           |  |  |  |  |  |
|                                     |                           |  |  |  |  |  |
| 1                                   |                           |  |  |  |  |  |
|                                     |                           |  |  |  |  |  |
|                                     |                           |  |  |  |  |  |
|                                     |                           |  |  |  |  |  |
|                                     | J                         |  |  |  |  |  |

116

B) Inserire da Lib Promax tipo, Canax → CanAX2.libs e Inserire node 1 – Premere il Pulsante *"esegui"* 

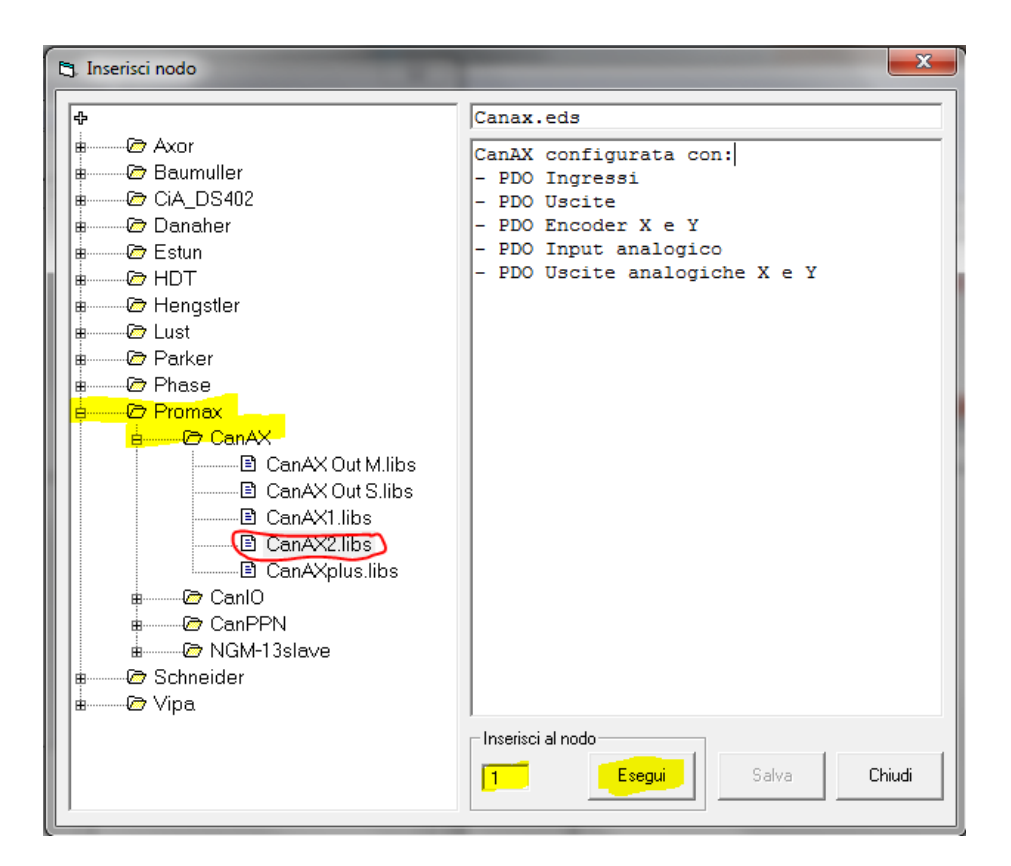

## C) Premere il Pulsante Save

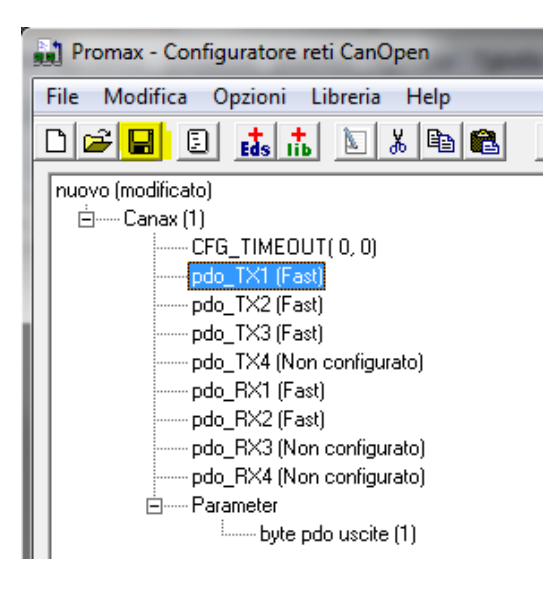

3) Settare il link su COM2 NGMEVO e PP Interp mask a 7 (Canali X Y Z abilitati)

|         |   | NGM13_init1        |             |
|---------|---|--------------------|-------------|
| Main [] |   | Property Event     | is          |
|         |   | Property           | Value       |
|         |   | Nome               | NGM13_init1 |
|         |   | Left               | 3           |
|         | - | Тор                | 4           |
|         |   | Link RPC Port      | 2           |
|         |   | Link RPC Baud      | 115200      |
|         |   | ADC enable Mask    | 0           |
|         |   | P-P enable Mask    | 7           |
|         |   | P-P Interp, Mask   | 7           |
|         |   | Num. NGM-IO        | 0           |
|         |   | L-SYNC enable Mask | 0           |
|         |   | L-SYNC Prescaler   | 6           |
|         |   |                    |             |

4) Inserire Oggetto ISOVIRTUAL e Lasciare le Proprietà di default Oggetti → Iso\_Ns → IsoVirtual.vco

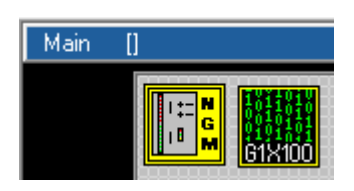

5) Inserire Asse X ISOPP Oggetti → Iso\_Ns → IsoPP.vco

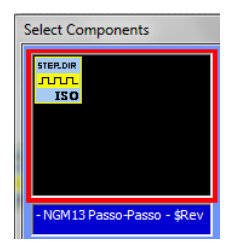

# 6) Settare le seguenti Proprietà

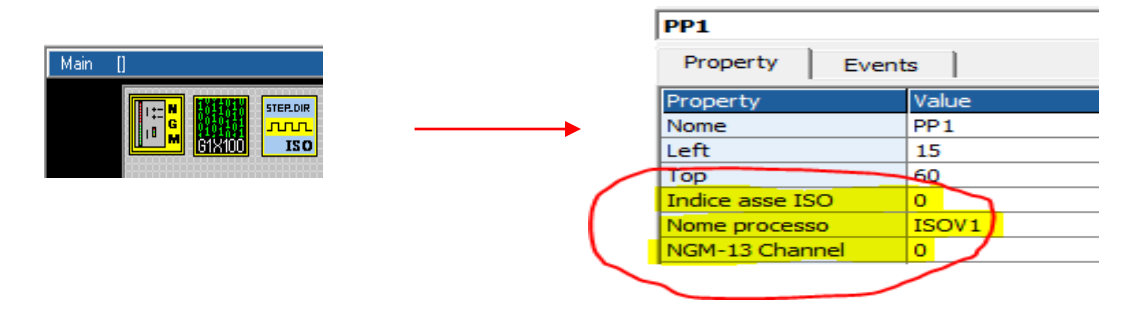

# 7) Inserire Asse Y ISOPP e Settare le seguenti Proprietà Oggetti → Iso\_Ns → IsoPP.vco

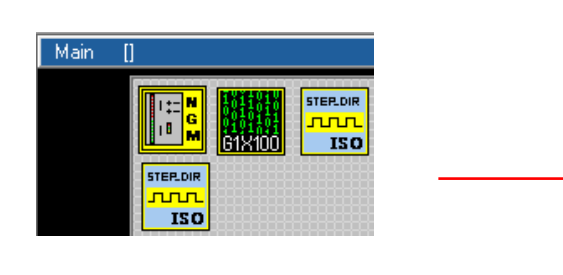

| PP2            |        |       |  |
|----------------|--------|-------|--|
| Property       | Events |       |  |
| Property       | V      | /alue |  |
| Nome           | PI     | 'P2   |  |
| Left           | 6      | 65    |  |
| Тор            | 6      | 0     |  |
| Indice asse I  | SO 1   |       |  |
| Nome processo  |        | SOV1  |  |
| NGM-13 Channel |        |       |  |

8) Inserire Asse Z ISOPP e Settare le seguenti Proprietà Oggetti → Iso\_Ns → IsoPP.vco

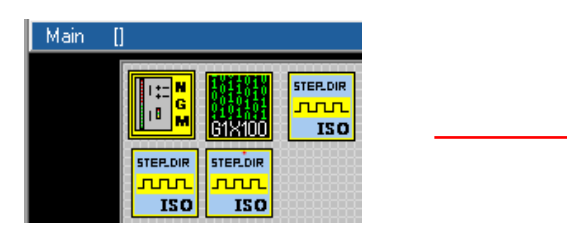

|   | PP3             |       |
|---|-----------------|-------|
|   | Property Event  | s     |
|   | Property        | Value |
|   | Nome            | PP3   |
|   | Left            | 115   |
|   | Тор             | 88    |
| 1 | Indice asse ISO | 2     |
|   | Nome processo   | ISOV1 |
| N | NGM-13 Channel  | 2     |
|   |                 |       |

9) Inserire ISO-IO Can-Ax (è lo stesso per NGQx) Oggetti → Iso\_Ns → ISO-IO.vco

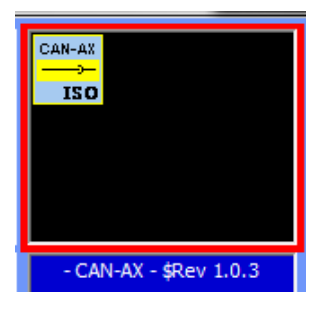

10) Settare le seguenti Proprietà

|                   | Property E        | vents   |
|-------------------|-------------------|---------|
|                   | Property          | Value   |
|                   | Nome              | digio 1 |
| STEPLDIR STEPLDIR | Nodo              | 0       |
| nn nn             | Allarme cfg       | 41      |
| ISO ISO           | Nome processo     | ISOV1   |
| D                 | Indice ISO-IO (16 | bit) 1  |
|                   | Hardware enable   | True    |
|                   | Variabile inp     | Input1  |
|                   | Variabile out     | Output1 |

# Nota:

Per selezionare le variabili Inp e Variabili Out, occorre avere prima creato la configurazione Canopen. Quando si fa Double Click su "Variabile Inp" o " Variabile out", si apre la seguente finestra di inserimento variabili. Selezionare VCB tab e scegliere la variabile facendo double click sul nome

| Variable Table |            |               |       | x       |
|----------------|------------|---------------|-------|---------|
| Internal Bit   | VCB System | Define Static | Fixed | VSD     |
| Name           |            | Туре          |       | <b></b> |
| Input1         |            | INT           |       |         |
| EncX           |            | LONG          |       |         |
| EncY           |            | LONG          |       |         |
| AnaInput       |            | INT           |       |         |
| Output1        |            | CHAR          |       |         |
| AnaOut1        |            | INT           |       |         |
| AnaOut2        |            | INT           |       |         |
|                |            |               |       |         |
|                |            |               |       |         |
|                |            |               |       |         |
|                |            |               |       |         |
|                |            |               |       |         |
|                |            |               |       |         |
|                |            |               |       |         |
|                |            |               |       |         |
|                |            |               |       |         |
|                |            |               |       |         |
|                |            |               |       |         |
|                |            |               |       |         |
|                |            |               |       |         |
|                |            |               | 1     |         |
| Name Input1    |            |               | ок    | Close   |
| L              |            |               |       |         |

# 11) Inserire l' Oggetto ObjInterpola

 $Oggetti \rightarrow Motor Control \rightarrow CobjInterpola.vco$ 

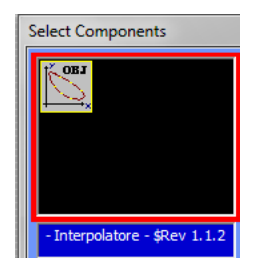

# 12) Settare le seguenti Proprietà

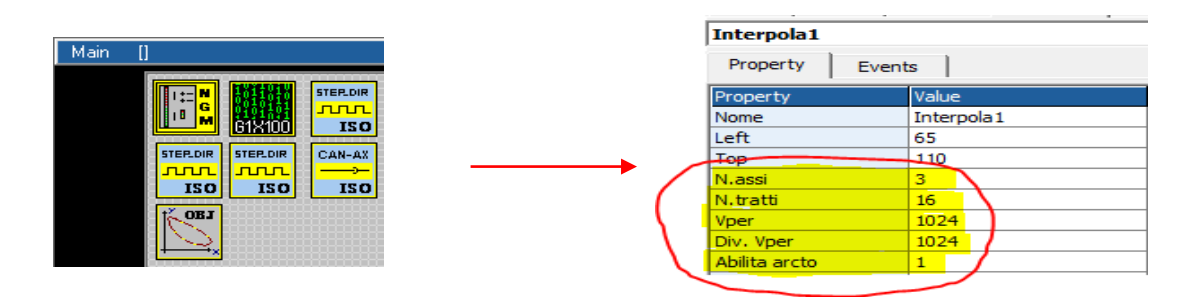

# 13) Dichiarare le seguenti Variabili Globali

| Fixed V/ |
|----------|
|          |
|          |
|          |
|          |
|          |

# 14) Inserire l' Oggetto FiltroVol per Volantino Oggetti → Motor Control → CfiltroVol.vco

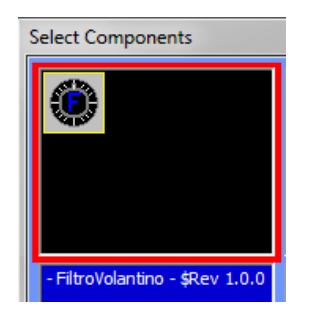

# 15) Settare le seguenti Proprietà

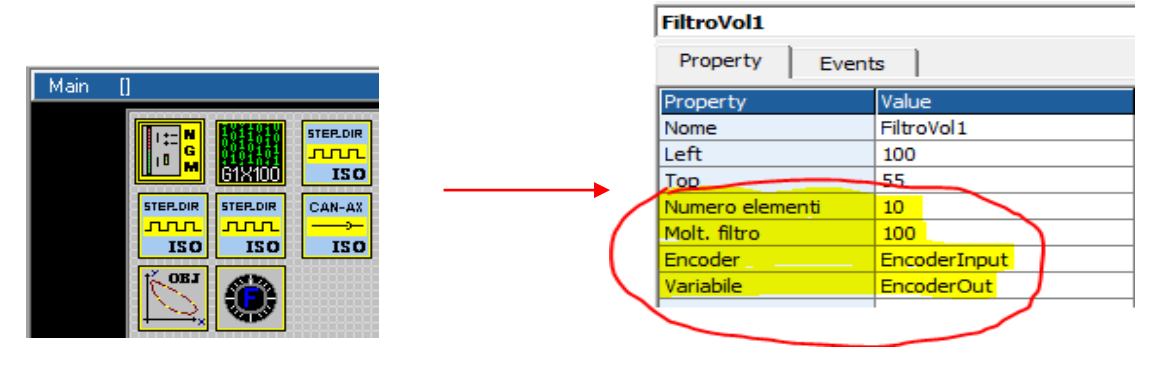

# 16) Inserire in "Init task PLC " I' entry point per Funzion M a abilitare selettore VTB

| Ţ, | ASK  | PLC Cod | e     |      |            |   |         |      |          |       |          |   |
|----|------|---------|-------|------|------------|---|---------|------|----------|-------|----------|---|
| 1  | n T. | ask PLC | Task  | PLC  |            |   |         |      |          |       |          |   |
| 1  |      | ISOV1   | soft  | sel  | man=0      | • | Enable  | the  | interna  | 1 VTB | selector | 2 |
| 2  |      | ISOV1   | Start | c_m= | StartMacro | 0 | ' entry | poir | nt MACRO | manag | gement   |   |

# 17) Inserire 2 Define in Variabili Globali → Define

MAXSPEEDSPINDLE dipende da Massimo rpm a 10 Volt del Mandrino

| Internal VAR Bit VAR |  | Define | Static VAR |  |  |
|----------------------|--|--------|------------|--|--|
|                      |  |        |            |  |  |
| Variable             |  | Туре   |            |  |  |
| MAXDAC               |  |        | 2047       |  |  |
| MAXSPEEDSPINDLE      |  |        | 24000      |  |  |

## 18) Inserire in Task Main Funzioni di Pagina la gestione M

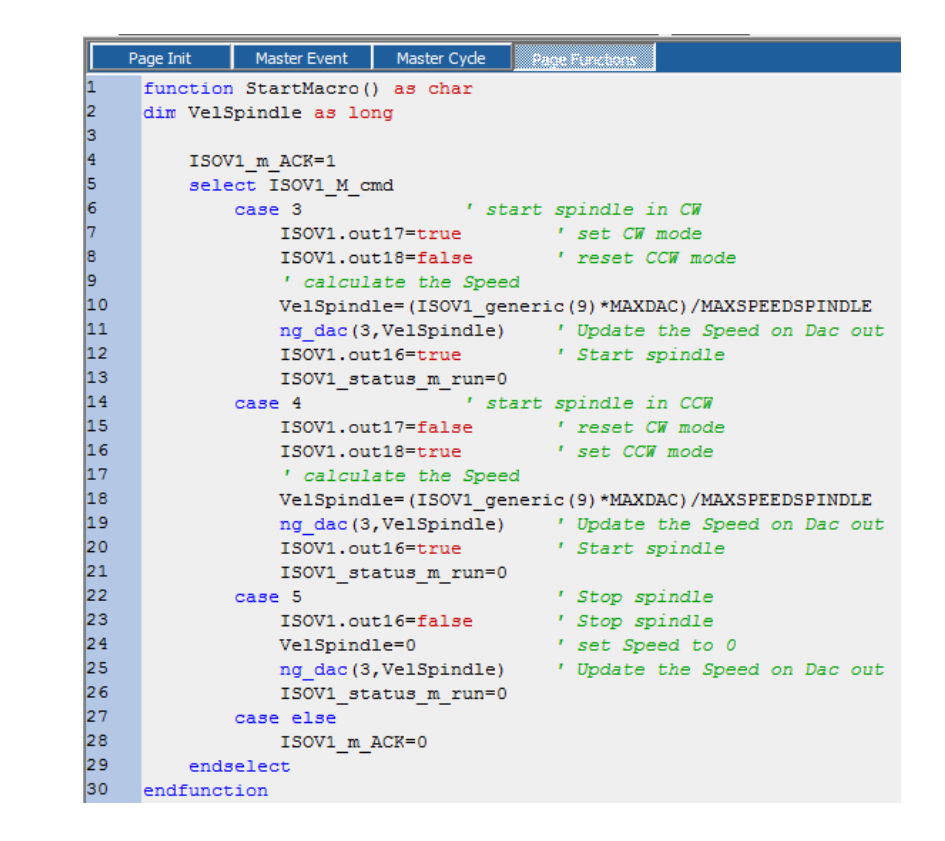

## function StartMacro() as char dim VelSpindle as long

| select ISOV1_M | _cmd                           |                                |
|----------------|--------------------------------|--------------------------------|
| case 3         |                                | ' start Mandrino in CW         |
|                | ISOV1.out17= <mark>true</mark> | ' set CW                       |
|                | ISOV1.out18=false              | ' reset CCW                    |
|                | ' calcola la Speed             |                                |
|                | VelSpindle=(ISOV1_gene         | ric(9)*MAXDAC)/MAXSPEEDSPINDLE |
|                | AnaOut1=VelSpindle             | ' Aggiorna la Speed sul PDO    |
|                | ISOV1.out16=true               | ' Start Mandrino               |
|                | ISOV1_status_m_run=0           |                                |
| case 4         |                                | ' start Mandrino in CCW        |
|                | ISOV1.out17=false              | ' reset CW                     |
|                | ISOV1.out18=true               | ' set CCW                      |
|                | ' calcola la Speed             |                                |
|                | VelSpindle=(ISOV1_gene         | ric(9)*MAXDAC)/MAXSPEEDSPINDLE |
|                | AnaOut1=VelSpindle             | ' Aggiorna la Speed sul PDO    |
|                | ISOV1.out16=true               | ' Start Mandrino               |
|                | ISOV1_status_m_run=0           |                                |
| case 5         |                                | ' Stop Mandrino                |
|                | ISOV1.out16=false              | ' Stop Mandrino                |
|                | VelSpindle=0                   | ' set Speed a 0                |
|                | AnaOut1=VelSpindle             | ' Aggiorna la Speed sul PDO    |
|                | ISOV1_status_m_run=0           |                                |
| case els       | se                             |                                |
|                | ISOV1_m_ACK=0                  |                                |
|                |                                |                                |

endselect endfunction 19) Inserire in Task Main (Master Ciclo) o Task PLC la chiamata alle funzioni di gestione I/O

| Pa | age Init | Master Event | Master Cycle Page Functions       |
|----|----------|--------------|-----------------------------------|
| 1  | Assi     | .Homing()    | ' Controlla homing Switch         |
| 2  | GetE     | MCY()        | ' Prende EMERGENZA stato          |
| 3  | Assi     | ManualJog()  | ' Controlla JOG                   |
| 4  | Spee     | dHeWheel()   | ' Controlla Speed Volantino       |
| 5  | GetC     | )verride()   | ' Legge potenziometri di Override |
| 6  | SetC     | )utputs()    | ' Set Digital outputs             |

| AssiHoming()    | ' Controlla homing Switch         |  |
|-----------------|-----------------------------------|--|
| GetEMCY()       | ' Prende EMERGENZA stato          |  |
| AssiManualJog() | ' Controlla JOG                   |  |
| SpeedHeWheel()  | ' Controlla Speed Volantino       |  |
| GetOverride()   | ' Legge potenziometri di Override |  |
| SetOutputs()    | 'Set Digital outputs              |  |

# 20) Inserire nelle funzioni Task Main (Funzioni di Pagina)

|             | P                | age Init                | Master Event                      | Master Cyde | Page Functions |      |  |  |
|-------------|------------------|-------------------------|-----------------------------------|-------------|----------------|------|--|--|
|             | 1                | *****                   |                                   |             |                |      |  |  |
|             | 2                | ' Contro                | lla switch                        | Assi homing |                |      |  |  |
|             | 3                | ******                  | *******                           | ******      | **             |      |  |  |
|             | 4                | function                | AssiHoming(                       | ) as void   |                |      |  |  |
|             | 5                | ISOV                    | 1_ext_fcz_x=                      | !ISOV1.inp0 | ' Homing swit  | ch X |  |  |
|             | 0<br>7           | 1500                    | 1_ext_fcz_y=                      | 150V1.inp1  | ' Homing swit  | cn Y |  |  |
|             | 8                | endfunct                | ion                               | :150v1.1np2 | · Homing Swit  | cn z |  |  |
|             | -                |                         |                                   |             |                |      |  |  |
| <b>'*</b> * | ****             | *******                 | *****                             | * * * *     |                |      |  |  |
| ' Co<br>'** | ontroll<br>****  | a switch As             | ssi homing<br>**************      | ****        |                |      |  |  |
| fun         | ction            | AssiHomina              | z() as void                       |             |                |      |  |  |
|             | I                | SOV1_ext_               | fcz_x=!ISOV1.in                   | p0 'Homing  | switch X       |      |  |  |
|             | I                | SOV1_ext_               | fcz_y=!ISOV1.in                   | p1 'Homing  | switch Y       |      |  |  |
|             | ۱<br>            | SOV1_ext_               | fcz_z=!ISOV1.in                   | p2 'Homing  | switch Z       |      |  |  |
| en(         | dfunct<br>*****  | <b>ion</b><br>********* | * * * * * * * * * * * * * * * *   | ****        |                |      |  |  |
| ' Co        | ontroll          | a EMERGEN               | V7A Generale                      |             |                |      |  |  |
| **          | ****             | *****                   | ****                              | ****        |                |      |  |  |
| fun         | ction            | GetEMCY()               | as void                           |             |                |      |  |  |
|             | I                | SOV1_ext_               | emcy=!ISOV1.in                    | p3 'EMERGE  | NZA Generale   |      |  |  |
| enc         | dfunct           | ion                     |                                   |             |                |      |  |  |
| '**<br>! Ca | ****             | ********                | * * * * * * * * * * * * * * * * * | * * * *     |                |      |  |  |
| ۲<br>**     | >ntroii<br>***** | a jog<br>********       | *****                             | ****        |                |      |  |  |
| fun         | ction            | AssiManua               | lJog() as void                    |             |                |      |  |  |
|             | i                | f ISOV1.inp             | 16 '9                             | Set Asse X  |                |      |  |  |
|             |                  | ISC                     | V1_asse_man=                      | D           |                |      |  |  |
|             | •                | endif                   |                                   |             |                |      |  |  |
|             | i                | f ISOV1.inp             | 17 ' 9                            | Set Asse Y  |                |      |  |  |
|             |                  | ISC                     | V1_asse_man=:                     | 1           |                |      |  |  |
|             | :                | endif<br>f ISOV/1 inm   | 19 'c                             | ot Asso 7   |                |      |  |  |
|             |                  | 130v1.inp               | 10 2                              | CL M33C 2   |                |      |  |  |

ISOV1\_asse\_man=2 endif ISOV1\_ext\_jogp=ISOV1.inp20 'Aggiorna Jog Input + ISOV1\_ext\_jogm=ISOV1.inp19 'Aggiorna Jog Input endfunction \*\*\*\*\*\* ' Controlla Manuale JOG 'L' aggiornamento encoder volantino è in Task PLC \*\*\*\*\*\* function SpeedHeWheel() as void 'Moltiplicatore x1 if ISOV1.inp21 ISOV1\_msofv=1 endif 'Moltiplicatore x10 if ISOV1.inp22 ISOV1\_msofv=10 endif 'Moltiplicatore x100 if ISOV1.inp23 ISOV1\_msofv=100 endif endfunction \*\*\*\*\* ' Controlla Potenziometri di Override su PDO function GetOverride()as void ISOV1\_vper=AnaInput endfunction \*\*\*\*\* 'Set digital outputs \*\*\*\*\*\*\* function SetOutputs()as void ISOV1.out0=ISOV1\_status\_enable\_x ' X Abilitato ISOV1.out1=ISOV1\_status\_enable\_y ' Y Abilitato ISOV1.out2=ISOV1\_status\_enable\_z 'Z Abilitato ISOV1.out3=ISOV1\_status\_error 'CNC errore endfunction \*\*\*\*\*\*\*\*\*\* ' Control Override potentiometer ' from PDO declare in configurator CanOpen

# function GetOverride()as void ISOV1\_vper=AnalInput

endfunction

**21)** Inserire nel Task PLC l' aggiornamento encoder volantino Questa funzione deve essere sincrona con il Task PLC

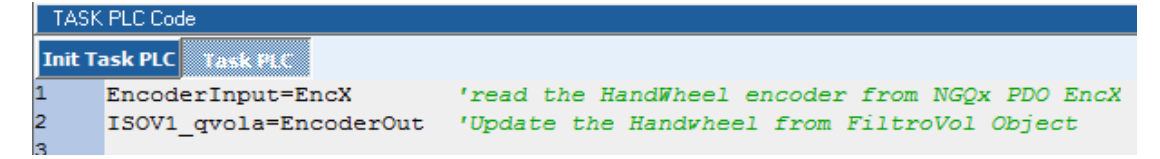

\*\*\*\*

EncoderInput=EncX 'read the HeWheel encoder from NGQx PDO EncX ISOV1\_qvola=EncoderOut 'Update the Hewheel from FiltroVol Oggetto

# Sommario

| 1    | PREFAZIONE                                                      | 3  |
|------|-----------------------------------------------------------------|----|
| 2    | COMPONENTI BASE                                                 | 3  |
| 2.1  | Selezione Hardware                                              | 3  |
| 2.2  | Inserire Oggetto cobjinterpola                                  | 3  |
| 2.3  | Propietà dell' oggetto <i>cobjinterpola</i>                     | 4  |
|      |                                                                 | 4  |
| 2.4  | Inserire Oggetto Iso Virtual                                    | 4  |
| 2.5  | Proprietà di IsoVirtual                                         | 4  |
| 2.6  | Inserire la Variabile Fixed0                                    | 5  |
| 3    | Inserire il tipo di Assi                                        | 5  |
| 3.1  | Scelta del tipo di Assi                                         | 5  |
| 4    | Inserire I/O                                                    | 9  |
| 4.1  | Scelta del tipo di I/O                                          | 9  |
| 5    | Utilizzo delle funzioni M interne al CNC                        | 10 |
| 5.1  | Inizializzare in VTB l' entry point alla funzione ISOV1_start_m | 10 |
| 5.2  | Leggere i parametri della funzione M                            | 11 |
| 5.3  | Scrittura dei Parametri M da Applicazione VTB                   | 11 |
| 5.4  | M flags                                                         | 12 |
| 5.5  | Esempio M3 M4 M5 start/stop Mandrino                            | 12 |
| 6    | Standard I/O                                                    | 13 |
| 7    | Status Word                                                     | 21 |
| 8    | Gestione PLC I/O                                                | 22 |
| 8.1  | Definizione bit Ingressi Digitali                               | 22 |
| 8.2  | Definizione bit Uscite Digitali                                 | 22 |
| 9    | FEED Override Esterno                                           | 23 |
| 10   | Volantino Elettronico                                           | 23 |
| 11   | Parametri Macchina                                              | 27 |
| 11.1 | Parametri Generali                                              | 27 |
| 11.2 | Parametri Asse X                                                | 28 |
| 11.3 | Parametri Custom                                                | 29 |
| 12   | Allarmi mappati a Bit                                           | 30 |
| 13   | Allarmi CanOpen                                                 | 31 |
| 14   | Esempi                                                          | 32 |
| 14.1 | NGQ-NGMEVO 3 Assi Step/Dir                                      | 32 |
| 14.2 | 2 NG35+2xNGIO 3 Assi Analogici +/- 10V e Volantino Elettronico  | 36 |

| 14.3 | NG35+1xNGIO 3 Assi CanOpen43                                | 3 |
|------|-------------------------------------------------------------|---|
| 14.4 | NGMEVO+NGQx (CanOpen) 3 Assi Step/Dir, Mandrino e Volantino | l |